## Les cahiers de l'informatique 2020

## SÉCURITÉ NUMÉRIQUE POUR LES PARTICULIERS

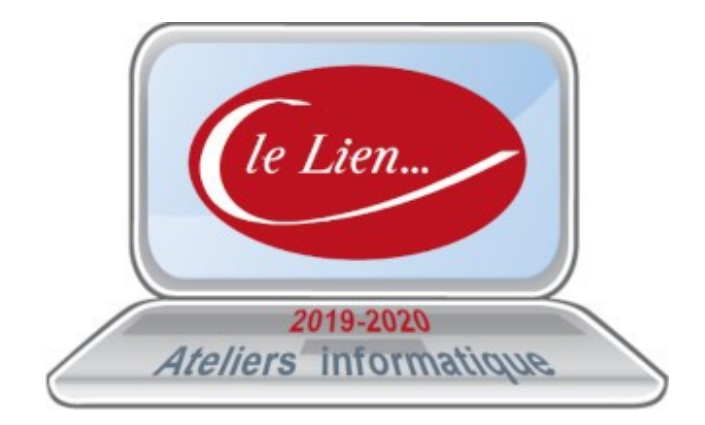

*Révision v2.1.1 du 06/10/2020* 

## Table des matières

| Cybersécurité : Les bonnes pratiques à adopter<br>Quels bons réflexes de cybersécurité ? | 5         |
|------------------------------------------------------------------------------------------|-----------|
| Comptes de connexion sous Windows 10                                                     | 7         |
| Types de comptes                                                                         | 7         |
| Les comptes préexistants à l'installation                                                | 7         |
| Recommandations de sécurité                                                              | 7         |
| Tutoriel : activation du compte caché « Administrateur »                                 | 8         |
| Les mots de passe                                                                        | 9         |
| Les conseils de la CNIL pour un bon mot de passe                                         | 9         |
| Les retenir sans les écrire.                                                             |           |
| La gestion de ses mots de nasse                                                          |           |
| Sur du papier                                                                            |           |
| Avec un logiciel de gestion des mots de passe                                            |           |
| Avec les navigateurs                                                                     |           |
| La sauvegarde des données                                                                | 12        |
| La sauvegalae des donnees                                                                |           |
| Les conseils de « Que Unoisir »                                                          | 13        |
| Pourquoi sauvegaruer :                                                                   | 10.<br>12 |
| Quels incluers faut-il sauvegaluer :                                                     | 10        |
| Disque dur externe                                                                       | נד<br>12  |
| Cloud                                                                                    | נו<br>13  |
| l'utilise un PC sous Windows                                                             |           |
| L'avis des « Ateliers d'Informatique » du Lien                                           |           |
| À propos des sauvegardes Microsoft                                                       | 14        |
| A propos des sauvegardes en ligne (cloud)                                                | 14        |
| Les difficultés pour bien sauvegarder                                                    | 14        |
| Anneve · Lockwise pour les mots de passe de Firefox                                      | 15        |
| La mise en œuvre de Lockwise                                                             |           |
|                                                                                          | 1 🗖       |
| Annexe : Keypass, un gestionnaire de mots de passe                                       | 1/        |
| Installation de KeePass et de la traduction FR                                           |           |
| Pour démarrer                                                                            |           |
| Créer la base de données                                                                 |           |
| Changer la langue de l'interface                                                         | 20        |
| Ajuster les options de l'application                                                     | 21        |
| Annexe : Connexions automatiques au site du Lien                                         | 29        |
| Avec Kepass                                                                              |           |
| Connexion automatique                                                                    | 29        |
| Création d'une entrée pour la connexion                                                  |           |
| Avec Firefox                                                                             |           |
| Création d'une entrée pour la connexion                                                  | 32        |
| Connexion automatique                                                                    |           |
| Annexe : SyncBack, un logiciel de sauvegarde                                             |           |
| SyncBackFree                                                                             |           |
| SyncBackSE                                                                               |           |
| SyncBackPro                                                                              |           |
|                                                                                          |           |

## Index des figures et objets

| Fig-01. Neuf conseils pour se protéger avec l'informatique, les technologies et Internet | 5  |
|------------------------------------------------------------------------------------------|----|
| Fig-02. Exemple de dialogue sous PowerShell pour activer le compte « Administrateur »    | 8  |
| Fig-03. Mots de passe : des recommandations minimales de sécurité                        | 9  |
| Fig-04. Firefox - Menu                                                                   | 15 |
| Fig-05. Firefox - Option Identifiants et mots de passe                                   | 15 |
| Fig-06. Firefox - Enregistrement du mot de passe principal                               | 16 |
| Fig-07. Site de Keepass (téléchargement fichier installation)                            | 17 |
| Fig-08. Site de Keepass (téléchargement fichier traduction)                              | 18 |
| Fig-09. Keepass - fenêtre de création de la clé principale                               | 19 |
| Fig-10. Keepass - Fenêtre principale                                                     | 19 |
| Fig-11. Keepass - Mise à jour de la langue de l'interface                                | 20 |
| Fig-12. Keepass - Écrans d'options                                                       | 21 |
| Fig-13. Keepass - Options > Sécurité (sept. 2020)                                        | 22 |
| Fig-14. Keepass - Options > Politique                                                    | 23 |
| Fig-15. Keepass - Options > Interface                                                    | 24 |
| Fig-16. Keepass - Options > Intégration                                                  | 26 |
| Fig-17. Keepass - Options > Avancé                                                       | 26 |
| Fig-18. Keepass-Connexion automatique 1                                                  | 29 |
| Fig-19. Keepass-Connexion automatique 2                                                  | 29 |
| Fig-20. Keepass-Connexion automatique 3                                                  | 30 |
| Fig-21. Keepass- création entrée 1                                                       | 30 |
| Fig-22. Keepass- création entrée 2                                                       | 31 |
| Fig-23. Keepass- création entrée 3                                                       | 31 |
| Fig-24. Keepass- création entrée 4                                                       | 32 |
| Fig-25. Firefox - Connexion standard                                                     | 32 |
| Fig-26. Firefox - Enregistrement des identifiant et mot de passe d'un utilisateur        | 33 |
| Fig-27. Firefox - Connexion d'un utilisateur enregistré (1)                              | 33 |
| Fig-28. Firefox - Connexion d'un utilisateur enregistré (2)                              | 33 |

## CYBERSÉCURITÉ : LES BONNES PRATIQUES À ADOPTER<sup>1</sup>

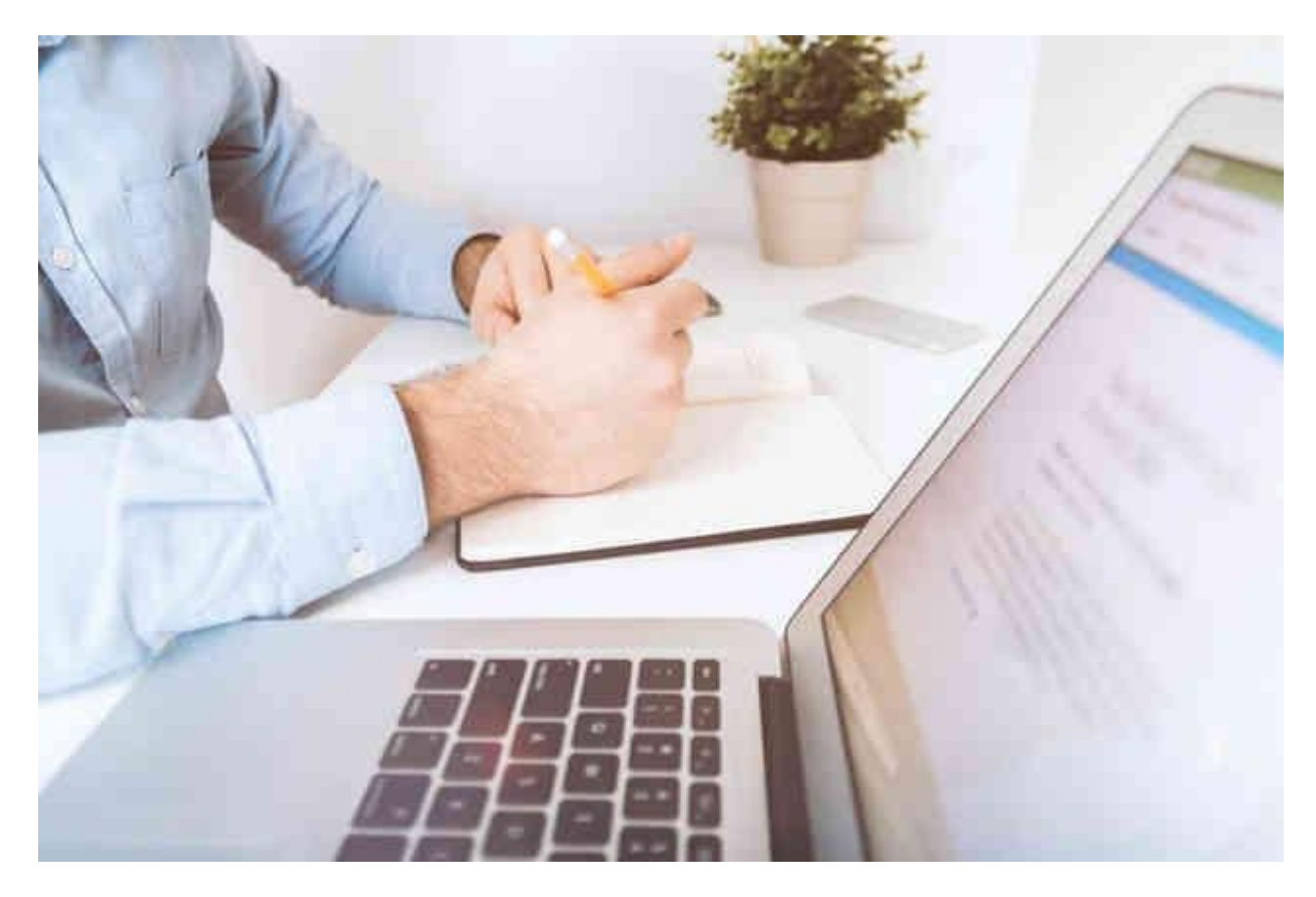

## Quels bons réflexes de cybersécurité ?

*Fig-01.* Neuf conseils pour se protéger avec l'informatique, les technologies et Internet.

#### Je ne réponds pas aux sollicitations

Contacté par email (<u>phishing</u>) ou sms (smishing), on peut être conduit sur un faux site où les données, de connexion bancaire ou de paiement, sont récupérées pour être utilisées à son insu.

#### *Je protège mes données personnelles*

Sur Internet, notamment sur les sites marchands ou sur les réseaux sociaux, les données personnelles pourraient être subtilisées.

Les escrocs tentent aussi de séduire afin de les récupérer. Leur but : ensuite les utiliser en se faisant passer pour soi. Il s'agit d'usurpation d'identité.

<sup>1</sup> Extraits du site <u>www.francenum.gouv.fr</u>

#### *Je me connecte à des sites sûrs pour mes achats en ligne*

De faux sites existent et ressemblent à des sites marchands connus ou à sa banque. L'objectif est d'y récupérer des données de connexion à des comptes clients ou encore des données de paiement.

#### Je suis vigilant quand je me connecte à ma banque

De faux sites sont créés et ressemblent à s'y méprendre à des sites marchands ou bancaires connus dont ils utilisent la même identité visuelle afin de voler des données de connexion à des comptes bancaires ou encore des données de paiement.

#### Je ne donne pas suite à une proposition de remboursement / une offre trop exceptionnelle

Le plus souvent, un message reçu annonce un remboursement d'un organisme public ou une offre irrésistible de produit ou de service (exemple : un smartphone à 1 EUR).

#### Je suis vigilant face à une offre de placement trop rentable et soi-disant "sans risque"

Un message ou un site annonce un investissement très rentable et sans risque (exemple : crypto-monnaies, Forex...).

Les promesses de gains sont totalement irréalistes avec de faux investissements dans de nouveaux secteurs et des conseillers financiers qui ne sont pas.

Les fraudes sont variées et les chances de récupérer son argent très limitées voire inexistantes, les escrocs étant le plus souvent à l'étranger.

#### Je vérifie l'identité de mes interlocuteurs

La fraude aux coordonnées bancaires concerne les entreprises et les particuliers.

Un ordre de virement (transfert de compte à compte) ne peut pas être annulé, la somme ne peut donc pas être restituée par un transfert en sens inverse.

#### Je protège mon matériel

Un logiciel malveillant peut infecter son matériel (téléphone, tablette, ordinateur...) :

- Les données peuvent être récupérées pour être ensuite utilisées à son insu ;
- Le matériel peut se retrouver bloqué et les fichiers encryptés, avec une demande de rançon (rançongiciel) pour les récupérer ;
- Le matériel peut être utilisé pour attaquer d'autres matériels ou envoyer du spam.

#### Je protège mes connexions

Sa connexion peut être utilisée à son insu pour :

- Récupérer ses données personnelles et les utiliser ensuite,
- Bloquer son ordinateur et encrypter ses fichiers, avec une demande de rançon (rançongiciel) pour les récupérer.

## **COMPTES DE CONNEXION SOUS WINDOWS 10**

## Types de comptes

Il existe plusieurs types de comptes dans Windows :

- comptes de type administrateur,
- comptes de **type utilisateur**,
- compte « Invité » qui est un compte utilisateur particulier ouvert à toute personne de passage

A l'installation de Windows 10 le premier compte créé est un compte administrateur mais il peut arriver que vous n'en disposiez pas, notamment si ce n'est pas vous qui avez installé Windows 10 ou qu'il soit passé dans un service après vente.

En effet, certaines actions sous Windows 10 nécessitent un compte administrateur. C'est un compte qui permet d'effectuer des changements qui auront des effets sur le système d'exploitation dans sa globalité, sur tous les utilisateurs de l'ordinateur. Ces actions peuvent par exemple avoir un lien avec le paramétrage avancé ou la sécurité de l'ordinateur, l'installation ou la désinstallation de logiciels (applications) telles que LibreOffice par exemple.

## Les comptes préexistants à l'installation

Il existe par défaut <u>deux comptes cachés</u> dans Windows 10 : le compte administrateur « **Administrateur** » et le compte utilisateur de passage « **Invité** ».

Ces comptes sont inactifs mais peuvent être activés très facilement par un utilisateur averti !

De plus le compte « Administrateur » n'est pas protégé. Il est donc vivement conseillé de l'activer temporairement pour lui attribuer un mot de passe.

Pour activation/désactivation du compte Administrateur caché, se référer au tutoriel ci-dessous ou consulter le site <u>https://www.astuces-aide-informatique.info/2092/activer-compte-administrateur-windows</u>

## **Recommandations de sécurité**

Pour la protection du système, il est fortement conseillé de :

- 1. créer un compte de type administrateur exclusivement réservé aux installations et opérations de maintenance et de nom différent de « Administrateur »,
- 2. invalider le compte préexistant de type administrateur « Administrateur »,
- 3. ne pas valider le compte « Invité »,
- 4. créer un ou plusieurs comptes de type utilisateur (un par utilisateur du PC) pour l'utilisation quotidienne de l'ordinateur,
- 5. de protéger tous les comptes, y compris « Administrateur », par des mots de passe.

## Tutoriel : activation du compte caché « Administrateur »

- 1. Se connecter sous un compte de type administrateur.
- 2. Faire un clic droit sur le menu démarrer de Windows 10 puis sélectionner

Invite de commandes (admin) ou Windows PowerShell (admin)

3. Dans l'invite de commande, saisir :

net user

- 4. Cette commande va lister tous le comptes présents sur l'ordinateur : repérer un compte nommé Administrateur pour un Windows en français (Administrator pour une version en langue anglaise).
- 5. Pour activer le compte administrateur caché, saisir dans l'invite de commandes : *net user Administrateur /active:yes*
- 6. Pour désactiver le compte administrateur caché, saisir dans l'invite de commandes : *net user Administrateur /active:no*

| <u> </u>             | 5                         | 1             |             |
|----------------------|---------------------------|---------------|-------------|
| PS C:\WINDOWS\       | system32> <b>net user</b> |               |             |
| comptes d'utilisateu | ırs de \\xxxx             |               |             |
|                      |                           |               |             |
| Administrateur       | DefaultAccount            | Invité        |             |
| WDAGUtilityAcco      | unt xxxxx                 | XXXXX         |             |
| La commande s'est    | terminée correcteme       | nt.           |             |
|                      |                           |               |             |
| PS C:\WINDOWS\       | system32> net user A      | dministrateur | /active:yes |
| La commande s'est    | terminée correcteme       | nt.           |             |
|                      |                           |               |             |
| PS C:\WINDOWS\       | system32>                 |               |             |
|                      |                           |               |             |
|                      |                           |               |             |

Fig-02. Exemple de dialogue sous PowerShell pour activer le compte « Administrateur »

## LES MOTS DE PASSE

Le mot de passe reste le moyen d'authentification le plus répandu. La CNIL a adopté une nouvelle recommandation sur les mots de passe qui fixe les mesures minimales à mettre en œuvre<sup>2</sup>.

*Fig-03.* Mots de passe : des recommandations minimales de sécurité <sup>3</sup>

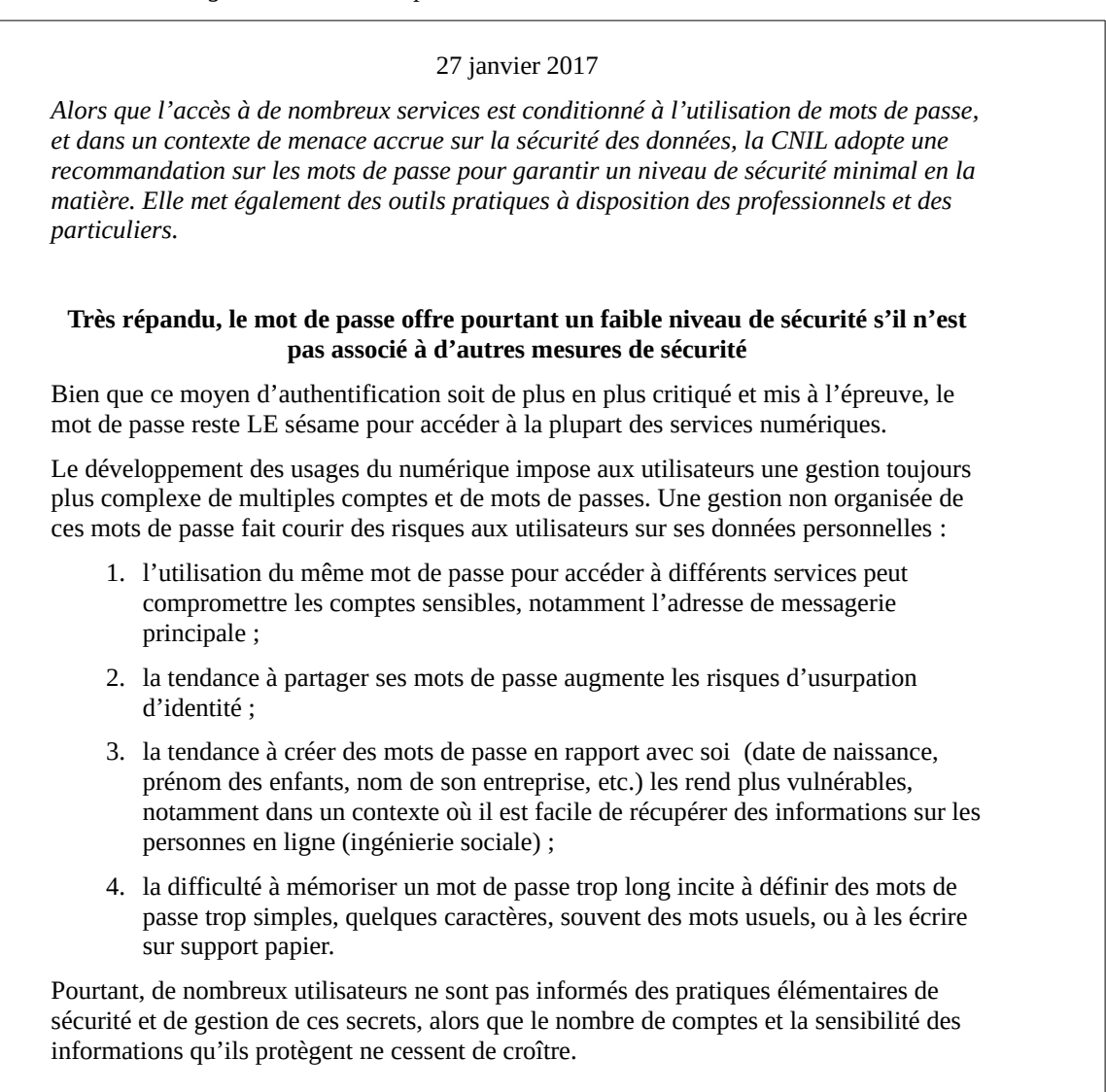

## Les conseils de la CNIL pour un bon mot de passe<sup>4</sup>

Banque, e-commerce, messagerie électronique, documents, administration : de nombreuses démarches de notre vie quotidienne passent désormais par Internet et par la création de comptes sur les différents sites. Nombre de ces espaces privatifs contiennent des informations confidentielles qui ne doivent pas être rendues disponibles à des personnes non habilitées.

<sup>2</sup> Extraits de la page cybersecurite du site de la CNIL www.cnil.fr/fr/

<sup>3</sup> Extraits de la page mots-de-passe-des-recommandations-de-securite... du site de la CNIL www.cnil.fr/fr/

<sup>4</sup> Extraits de la page les-conseils-de-la-cnil-pour-un-bon-mot-de-passe du site de la CNIL www.cnil.fr/fr/

#### Un mot de passe en béton

Un bon mot de passe doit contenir au moins 12 caractères et 4 types différents : des minuscules, des majuscules, des chiffres et des caractères spéciaux. Il peut être plus court si votre compte est équipé de sécurités complémentaires !

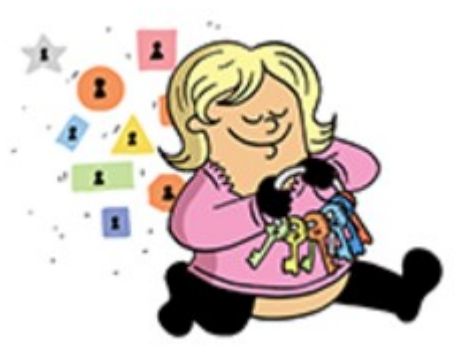

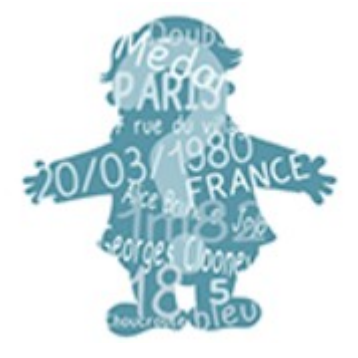

#### Il ne dit rien sur vous

Personne ne doit deviner votre mot de passe à partir du nom de votre chien ou de votre film préféré. Idem pour le code de votre smartphone : préférez un nombre aléatoire à une année.

#### Un compte, un mot de passe

Pour éviter les piratages en cascade, chacun de vos comptes en ligne qui présente un caractère sensible (banque, messagerie, réseau social, etc.) doit être verrouillé avec un mot de passe propre et unique. Nos conseils pour la sécurisation de votre boite mail.

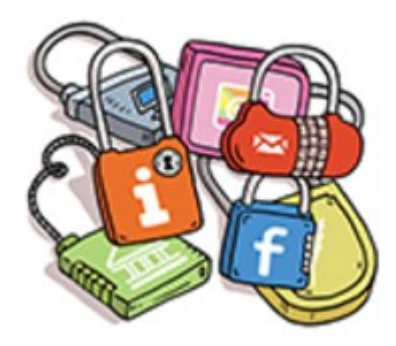

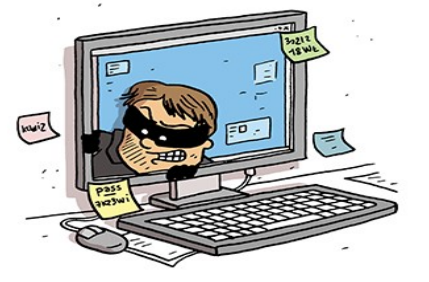

#### Ne jamais l'abandonner en pleine nature

Les post-it, les fichiers texte, votre smartphone ou votre boite de messagerie ne sont pas conçus pour sécuriser le stockage de vos mots de passe. Pensez aussi à ne jamais les enregistrer dans le navigateur d'un ordinateur partagé.

#### Deux cadenas valent mieux qu'un

Quand le service vous le propose, activez la double authentification. Si quelqu'un se connecte à votre compte depuis un terminal inconnu, le site vous prévient par SMS/e-mail. Libre à vous d'autoriser ou de refuser l'accès !

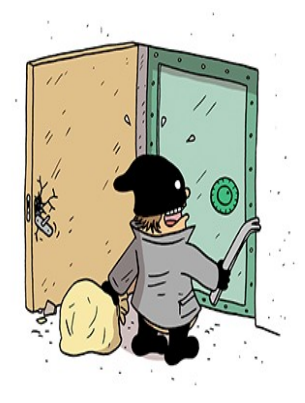

## Les retenir sans les écrire

#### ... en travaillant vos neurones

Mémorisez une phrase puis utilisez la première lettre de chaque mot pour créer votre mot de passe. La phrase doit contenir des chiffres et des caractères spéciaux ! La CNIL met à votre disposition un générateur qui permet de concevoir votre mot de passe en quelques secondes !

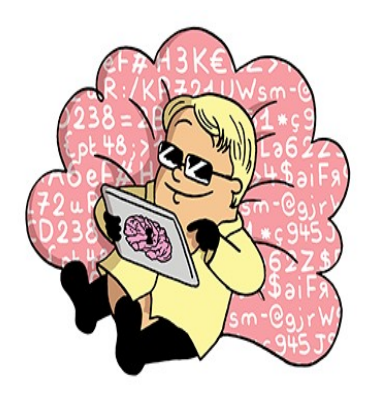

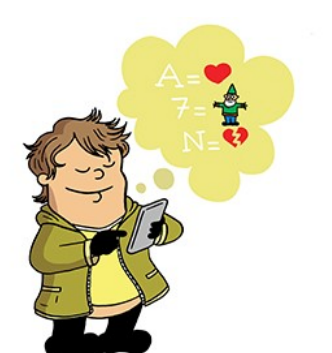

#### ... en reposant vos méninges

Utilisez un gestionnaire de mots de passe ou un trousseau d'accès chiffré pour stocker vos mots de passe en toute sécurité. Vous n'aurez à retenir qu'un mot de passe pour accéder à l'ensemble de vos comptes !

### La gestion de ses mots de passe

#### Sur du papier

Solution efficace (?) mais relativement dangereuse !

#### Avec un logiciel de gestion des mots de passe

Logiciels spécialisés plus ou moins universels

- Dashlane : référence mondiale mais un rien envahissant et attention au cloud !
- LastPass : le meilleur gratuit mais attention au cloud !
- Keepass : appli locale, pour moi et beaucoup d'autres la meilleure ! A découvrir ci-dessous
- Etc.

#### Avec les navigateurs

La plupart de ces logiciels, tels que Chrome, Cortane, Firefox, etc., proposent de plus en plus des gestionnaires de mots de passe mais :

- leur usage est limité au seul navigateur concerné et uniquement pour des mots de passe demandés dans des pages Web,
- attention aux solutions cloud omniprésentes.

## LA SAUVEGARDE DES DONNÉES⁵

## Les conseils de « Que Choisir »

« Un disque dur en panne, un virus informatique, un smartphone qui prend l'eau et voilà vos documents, vos e-mails, vos photos définitivement perdus. Votre vie numérique est fragile. S'astreindre à sauvegarder régulièrement vos données est impératif. (...) »

#### Pourquoi sauvegarder ?

« Si vous vous posez la question, c'est que vous n'avez jamais perdu de données ! On réalise souvent l'importance de procéder à des sauvegardes régulières trop tard, une fois confronté à une panne de disque dur ou au vol de son téléphone portable (et de tous les contacts qui, bien sûr, n'étaient notés nulle part ailleurs...). Vos photos et vos documents divers sont précieux : mettez-les à l'abri ! S'astreindre à des sauvegardes n'est pas si contraignant, et vous vous remercierez infiniment de vous y être plié si vous êtes confronté à une perte. »

#### Quels fichiers faut-il sauvegarder ?

« Il est impératif de sauvegarder tous les fichiers stockés « en local » dans vos appareils, c'est-à-dire dans le disque dur de votre ordinateur ou dans la mémoire de votre tablette tactile et de votre smartphone. Contacts, photos, vidéos, documents bureautiques, courriels... Tous les fichiers sont concernés. En revanche, en cas de panne ou d'accident, vous retrouverez automatiquement les fichiers stockés en ligne. C'est par exemple le cas des e-mails si vous utilisez un webmail (Gmail, Hotmail...), des photos hébergées sur Flickr ou des documents copiés dans le « cloud » (Dropbox, Google Drive...). Gardez bien cette distinction en tête. »

#### Comment sauvegarder vos fichiers ?

« Les deux principales solutions pour mettre vos documents à l'abri consistent à les copier sur un disque dur externe ou sur un service d'hébergement en ligne. »

#### Disque dur externe

« Il existe différents types de <u>disques durs</u>: disque dur externe, disque dur portable, disque NAS, disque SSD. Nos guides d'achats et nos tests vous orienteront vers le modèle le plus approprié à vos besoins. (...). Veillez dans tous les cas à choisir un disque d'une capacité de stockage supérieure à celle de votre ordinateur. Vous pourrez ensuite copier les fichiers importants en les sélectionnant manuellement, ou opérer une sauvegarde de tout votre système (voir ci-dessous en fonction de votre ordinateur). »

#### Cloud

« Stocker ses fichiers en ligne permet de les retrouver à n'importe quel moment et depuis n'importe quel ordinateur, tablette ou smartphone. Géants du Web (Apple, Google, Microsoft, Amazon), FAI (Bouygues Telecom, Orange, SFR) ou entreprises spécialisées (Dropbox, Hubic, etc.) proposent tous à leurs clients un espace de stockage dans le <u>cloud</u>. Mais il faut parfois payer pour obtenir un stockage volumineux. Par exemple, Dropbox propose 1 To de stockage pour 8,25 €/mois.

**Notre conseil :** Rien n'empêche d'utiliser un disque dur externe et un service cloud. Le premier pour archiver ses photos et les documents devenus inutiles ; le second pour avoir sous la main les fichiers que vous pouvez avoir besoin de partager. Les services cloud permettent en effet de partager des documents via un simple lien.

<sup>5</sup> Extraits de la page « Sauvegarde informatique Nos conseils pour sauvegarder vos données » du site de <u>Que Choisr</u>

**Bon à savoir :** faites le ménage avant de sauvegarder. Les besoins en gigaoctets augmentent rapidement et les photos ratées sont ratées... à jamais. Inutile de les conserver ! »

#### J'utilise un PC sous Windows

« À chaque version de Windows, Microsoft a prévu une procédure pour sauvegarder tout votre système, y compris vos fichiers personnels. Il suffit d'accéder aux paramètres, puis au menu sauvegarde (dans le « Panneau de configuration » sous Windows XP, Windows 7 et Windows 8, dans l'onglet « Mise à jour et sécurité » sous Windows 10). Vous pourrez alors choisir les dossiers à sauvegarder ou préférer une sauvegarde de tout le système, et définir une fréquence de sauvegarde automatique (il faudra dans ce cas vous assurer que le disque dur de sauvegarde est connecté à votre PC).

*Mise en garde :* Procéder à la sauvegarde complète d'un ordinateur infecté par un virus n'élimine pas le virus. Utilisez un <u>antivirus</u> efficace avant de sauvegarder votre système. »

## L'avis des « Ateliers d'Informatique » du Lien

#### À propos des sauvegardes Microsoft

• Attention, la restauration doit être réalisée impérativement sous Windows.

#### A propos des sauvegardes en ligne (cloud)

- Attention à la confidentialité et au risque d'utilisation non souhaitée des données sauvegardées.
- Solutions généralement payantes (abonnement).

#### Les difficultés pour bien sauvegarder

- Hiérarchiser l'importance des données de l'ordinateur.
- Recenser les données à sauvegarder par niveau d'importance.
- Ne pas oublier de faire les sauvegardes (automatisation, ...).
- Se prémunir contre le risque de corruption d'une ancienne sauvegarde par une nouvelle sauvegarde de données altérées par erreur ou malveillance.
- Évaluer la place nécessaire pour les sauvegardes.
- Les bonnes solutions sont toujours onéreuses (espace disque, rémunération d'espace loué, logiciels, etc.).
- Définir le niveau de sécurité visé en fonction du budget nécessaire pour l'atteindre.

## ANNEXE : LOCKWISE POUR LES MOTS DE PASSE DE FIREFOX

- Simple, pratique et efficace.
- Sécurisé par un mot de passe principal (un seul mot de passe à retenir) et chiffrement solide.
- En option, les mots de passe, ainsi que d'autres informations de ce navigateur (marque-pages, historique, etc.), peuvent être synchronisés avec Firefox d'autres appareils via le module intégré « Firefox Sync » qui mémorise gratuitement ces données sur les serveurs de la fondation Mozilla, en les chiffrant pour les rendre illisibles, y compris pour elle même.

## La mise en œuvre de Lockwise

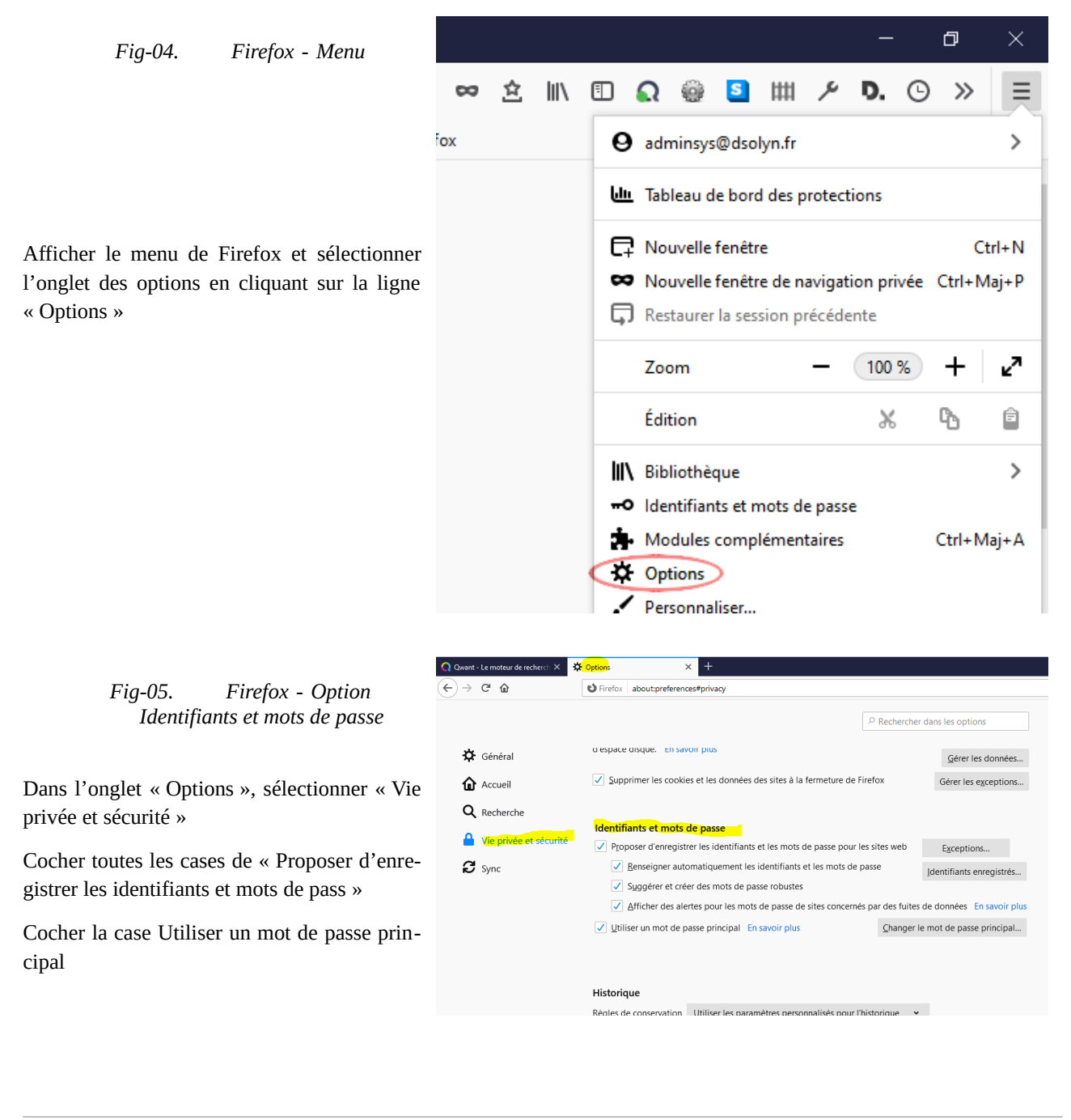

Fig-06. Firefox - Enregistrement du mot de passe principal

Indiquer le mot de passe avec double saisie de contrôle

Valider la saisie en cliquant le bouton OK

| Mot de passe principal                                                                                                    |                                                                                             | × |
|----------------------------------------------------------------------------------------------------|---------------------------------------------------------------------------------------------|---|
| Un mot de passe principal sert à protéger sur cet appareil des inforr<br>identifiants et les mots de passe. Si vous en créez un, il vous sera der<br>session lorsque Firefox accède aux informations enregistrées qui son<br>passe. | nations sensibles comme les<br>nandé de le saisir une fois par<br>t protégées par ce mot de |   |
| Mot de passe actuel :                                                                                                    |                                                                                             | 1 |
| Saisissez le nouveau mot de passe :                                                                                                    |                                                                                             | Ì |
| Saisissez-le à nouveau :                                                                                                    |                                                                                             | Ĩ |
| Mesure de la qualité du mot de passe                                                                                                    |                                                                                             |   |
| Faites attention à ne pas oublier le mot de passe principal. Si vou<br>accès aux informations qu'il protège sur cet appareil.                                                                                                    | s l'oubliez, vous n'aurez plus                                                              |   |
|                                                                                                    | OK Annuler                                                                                  |   |

# ANNEXE : KEYPASS, UN GESTIONNAIRE DE MOTS DE PASSE

Le logiciel recommandé par le Lien des Saint Laurent.

- Un coffre fort puissant, universel, efficace.
- Sécurisé par un mot de passe principal (un seul mot de passe à retenir) et/ou un fichier clé.
- Chiffrement très solide et verrouillage automatique du coffre fort.
- Certifié par l'ANSSI (Agence Nationale de la Sécurité des Systèmes d'Information).

## Installation de KeePass et de la traduction FR

Il n'y a absolument aucune difficulté à l'installation sur Windows, l'Installer étant des plus simple et habituel.

Toutefois, KeePass est installé par défaut en langue anglaise et il vous faudra télécharger le **pack de traduction fran***çais.* 

1. Télécharger le <u>logiciel d'installation</u> sur le site officiel de <u>Keypass</u>. Choisir de préférence Kepass2 (<u>version</u> 2.46 en octobre 2020) et le <u>pack de traduction français</u>.

|                   | 🤶 Getting KeePass - Downloads                                                               |                                                              |
|-------------------|---------------------------------------------------------------------------------------------|--------------------------------------------------------------|
|                   | Here you can download KeePass:                                                              |                                                              |
|                   | KeePass 2.46                                                                                |                                                              |
| KeePass           | Installer for Windows (2.46):                                                               | Portable (2.46):                                             |
| - Password Sale   | Download Now                                                                                | 🕋 Download Now                                               |
| Home & News       | KeePass-2.46-Setup.exe                                                                      | KeePass-2.46.zip                                             |
| Forums            | Download the EXE file above, run it and follow the                                          | Download the ZIP package above and unpack it to              |
| 💡 Feature List    | installation rights (use the Portable version on the                                        | runs without any additional installation and won't           |
| Screenshots       | right, if you don't have local installation rights).                                        | store any settings outside the application<br>directory.     |
| Getting KeePass   | Supported operating systems: Windows Vista /                                                | 7 / 8 / 10 (each 32-bit and 64-bit), Mono (Linux,            |
| 🤭 Downloads       | Mac OS X, BSD,).                                                                            |                                                              |
| Translations      | KeePass 1.38                                                                                |                                                              |
| Plugins / Ext.    | Installer for Windows (1.38):                                                               | Portable (1.38):                                             |
| Information / WWW |                                                                                             |                                                              |
| 😵 Help            | KeePass-1.38-Setup.exe                                                                      | KeePass-1.38.zip                                             |
| Security          | Download the EXE file above, run it and follow the                                          | Download the ZIP package above and uppack it to              |
| Awards            | steps of the installation program. You need local                                           | your favorite location (USB stick,). KeePass                 |
| Links             | right, if you don't have local installation rights).                                        | store any settings outside the application                   |
| C                 |                                                                                             | directory.                                                   |
| Donate            | Supported operating systems: Windows Vista /                                                | 7 / 8 / 10 (each 32-bit and 64-bit), Wine.                   |
| •                 | Unsure which edition (1.x or 2.x) to choose?<br>the Development Status FAQ. If in doubt, us | P See the Edition Comparison Table. See also se KeePass 2.x. |

Fig-07. Site de Keepass (téléchargement fichier installation)

|                                                           | 5 Translations                                                                                                    |                                                                                                    |                                                                                   |                                                               |
|-----------------------------------------------------------|----------------------------------------------------------------------------------------------------|----------------------------------------------------------------------------------------------------|-----------------------------------------------------------------------------------|---------------------------------------------------------------|
|                                                           | Installation:                                                                                                    |                                                                                                    |                                                                                   |                                                               |
| KeePass<br>Password Safe                                  | <ol> <li>Left-click the<br/>the '[1.x+]' li<br/>file (to the ci<br/>2. In KeePass, ci<br/>opens a folder<br/>folder.</li> <li>Switch to Ke<br/>Restart KeeP</li> </ol> | e download link of the language of your choice<br>nk; for KeePass 2.x click the '[2.x+]' link). Unpa<br>urrent directory).<br>click 'View' → 'Change Language' → button 'Ope<br>er called 'Languages'. Move the unpacked file(s<br>ePass, click 'View' → 'Change Language', and s<br>ass. | (for KeePass<br>ack the dowr<br>en Folder'; Ke<br>) into the 'La<br>elect your la | 1.x click<br>nloaded ZIP<br>eePass now<br>nguages'<br>nguage. |
|                                                           | If you are using an                                                                                                    | old version, please have a look in the $1.x / 2.x$                                                                                                    | translation                                                                       | archives.                                                     |
| 💱 Screenshots                                             | Language                                                                                                    | Author                                                                                                    | Down                                                                              | loads                                                         |
| Getting KeePass                                           | Arabic العربية                                                                                                    | M. Abdulaziz 🏖 (2.x), S. Al-Farhood 🏖 and A. Gharbeia (1.x)                                                                                                    | 🛃 [1.11+]                                                                         | [2.39+]                                                       |
| Translations                                              | Belarusian                                                                                                    | Andrew Gavrushenko 😂                                                                                                    | 🛃 [1.18+]                                                                         | [2.x] N/A                                                     |
| Plugins / Ext.                                            | Bulgarian                                                                                                    | I. Georgiev 😩 (2.x), DonAngel 😩 (1.x)                                                                                                    | 🛃 [1.10+]                                                                         | <b>[2.46+]</b>                                                |
| Information / WWW                                         | Burmese                                                                                                    | T. Hlaing (2.x), R. Kyaw (1.x)                                                                                                    | <b>[1.23+]</b>                                                                    | <b>[2.19+]</b>                                                |
| B Help                                                    | Catalan                                                                                                    | Albert Morera                                                                                                    | <b>[1.38+]</b>                                                                    | <b>[2.46+]</b>                                                |
| <ul> <li>FAQ</li> <li>Security</li> <li>Awards</li> </ul> | Chinese,<br>Simp.                                                                                                    | Leo Dou 😂                                                                                                    | 🛃 [1.38+]                                                                         | 🛃 [2.45+]                                                     |
| Links                                                     | Chinese,<br>Trad.                                                                                                    | Kao Shiang-Yuan 😂                                                                                                    | 🛃 [1.38+]                                                                         | 🛃 [2.46+]                                                     |
| Support KeePass                                           | Croatian                                                                                                    | I. Bunjevac 😂 (2.x), D. Vuković (1.x)                                                                                                    | <b>[1.14+]</b>                                                                    | <b>[2.29+]</b>                                                |
| •                                                         | Czech                                                                                                    | M. Pavelka and M. Klíma and R. Tlapák<br>(2.x), T. Glabasňa and P. Chramosta (1.x)                                                                                                    | <b>[1.37+]</b>                                                                    | [2.44+]                                                       |
|                                                           | Danish                                                                                                    | Christian Staal 😂                                                                                                    | 🛃 [1.38+]                                                                         | 🛃 [2.45+]                                                     |
|                                                           | Dutch                                                                                                    | Hilbrand Edskes 😂                                                                                                    | <b>[1.38+]</b>                                                                    | <b>[2.46+]</b>                                                |
|                                                           | English                                                                                                    | Dominik Reichl 😂                                                                                                    | Built-in, no                                                                      | download                                                      |
|                                                           | Estonian                                                                                                    | A. Kuhlberg (2.x), A. Viiand 😂 (1.x)                                                                                                    | <b>[1.14+]</b>                                                                    | <b>[2.38+]</b>                                                |
|                                                           | Finnish                                                                                                    | K. Eveli (2.x), A. Tähtinen (1.x)                                                                                                    | <b>[1.11+]</b>                                                                    | <b>[2.46+]</b>                                                |
|                                                           | French                                                                                                    | Ronan Plantec 😂                                                                                                    | <b>[1.38+]</b>                                                                    | <b>[2.46+]</b>                                                |
|                                                           | Galician                                                                                                    | Jesús Amieiro                                                                                                    | <b>[1.10+]</b>                                                                    | [2.x] N/A                                                     |

| Fia-08. | Site de Keepass | (télécharaement | fichier | traduction | ) |
|---------|-----------------|-----------------|---------|------------|---|
|         | 0               | (               | 1       |            |   |

- 2. Lancer l'installation de Kepass en exécutant le fichier « KeePass-2.xx-Setup.exe ».
- 3. Placer le fichier de langue « *French\_2.xx.lngx* » une fois décompressé dans le dossier : « *C:\Program Files (x86)\KeePass Password Safe 2\Languages »*.

A noter qu'une version portable (clé USB) est également disponible.

## Pour démarrer

#### Créer la base de données

Rendez-vous dans le menu « Fichier → Nouvelle... » et choisissez le nom que vous désirez pour votre fichier **KDBX**. C'est ce fichier qui sera votre base de données contenant tous vos mots de passe qui sont chiffrés (cryptés).

L'étape suivante est le choix de votre mot de passe principal, ce qui est appelé sous KeePass votre « clé principale ».

| Fig-0                                                                                              | 9. Keepass - fenêtre de création de la clé principale                                                                                                    |                                   |
|----------------------------------------------------------------------------------------------------|----------------------------------------------------------------------------------------------------|-----------------------------------|
| Créer une clé principale c                                                                         | omposée                                                                                                    | ×                                 |
| Créer une o<br>C:\Users\Adm                                                                        | <b>:lé principale composée</b><br>inistrateur\Documents\NouvelleBaseDeDonnées.kdb                                                                                                    | ×                                 |
| Spécifier la clé principale comp                                                                   | osite, qui sera utilisée pour chiffrer la base de données.                                                                                                    |                                   |
| Une clé principale composite c<br>sources que vous spécifiez ser<br>qu'une de ces sources alors vo | onsiste en une ou plusieurs des sources de clé suivantes. To<br>ont requises pour ouvrir la base de données. Si vous perdiez<br>ous seriez dans l'incapacité d'ouvrir à nouveau la base de don | utes les<br>ne serait-ce<br>nées. |
| Mot de passe principal                                                                             | •••••                                                                                                    | •••                               |
| Répétez le mot de passe :                                                                          | •••••                                                                                                    |                                   |
| Qualité estimée :                                                                                  | 129 bits                                                                                                    | 30 car.                           |
| Montrer les options de l'exp                                                                       | ert :                                                                                                    |                                   |

Keepass affiche la fenêtre de la nouvelle base de données créée avec quelques groupes typiques et deux exemples d'entrées

|                        | <i>Fig-10</i> .   | Keepass - F   | 'enêtre principale |               |           |
|------------------------|-------------------|---------------|--------------------|---------------|-----------|
| E:\Sys\BDD KP\xTST_Dem | no.kdbx - KeePass |               |                    | _             |           |
| File Group Entry Fir   | nd View Tools     | Help          |                    |               |           |
| i 😼 🗁 🗟 🛯 🕰 🕶 🚨 🕅      | 🛛 🐨 👘 🎂 🛛 🕾       | 🔒   🗕 🕽       | -                  |               |           |
| C xTST_Demo            | Title             | User Name     | Password           | URL           | Notes     |
| M Windows              | 🛛 🔑 Exemple d'    | Nom d'utilisa | ******             | https://keepa | Remarques |
| windows                | 🔑 Exemple d'      | Michael321    | ******             | https://keepa |           |
| Réseau                 |                   |               |                    |               |           |
| 🥶 Internet             |                   |               |                    |               |           |
| Courriel               |                   |               |                    |               |           |
| 🛄 🐜 Banque à domicile  |                   |               |                    |               |           |
|                        |                   |               |                    |               |           |
|                        |                   |               |                    |               |           |
|                        |                   |               |                    |               |           |
|                        |                   |               |                    |               |           |
|                        |                   |               |                    |               |           |
|                        |                   |               |                    |               |           |
| ]                      |                   |               |                    |               |           |
| 0 of 2 selected Rea    | idy.              |               |                    |               | .::       |

## Changer la langue de l'interface

|                                                                                             | Fig-11.                                                    | Keepass - Mise à jour de la                                                                                                    | a langue de l'                              | interface                                        |                                              |   |
|---------------------------------------------------------------------------------------------|------------------------------------------------------------|----------------------------------------------------------------------------------------------------|---------------------------------------------|--------------------------------------------------|----------------------------------------------|---|
| E:\Sys\BDD KP\xTST_Dem                                                                      | o.kdbx - Kee                                               | Pass                                                                                                    |                                             | -                                                |                                              | × |
| File Group Entry Fin                                                                        | d View                                                     | Tools Help                                                                                                    |                                             |                                                  |                                              |   |
| È 🛃 🙋 🗔 🔍 🕶 🤮 🐘                                                                             | € <u>5</u> 1 c                                             | hange Language                                                                                                    | -                                           |                                                  |                                              |   |
| xTST_Demo<br>Général<br>Windows<br>Réseau<br>Courriel<br>Sanque à domicile                  | TI V SI<br>V SI<br>M<br>A<br>E<br>C<br>SC<br>TA<br>G<br>SI | how Toolbar<br>how Entry View<br>/indow Layout<br>ways on Top<br>onfigure Columns<br>ort By<br>AN View Options<br>rouping in Entry List | rord<br>**<br>**                            | URL<br>https://keepa<br>https://keepa            | Notes<br>Remarques                           |   |
|                                                                                             |                                                            |                                                                                                    | _                                           |                                                  |                                              |   |
| 0 of 2 selected Read                                                                        | dy.                                                        |                                                                                                    |                                             |                                                  |                                              | : |
| Select Language     Select Language     Here you can char                                   | <b>ige</b><br>nge the user                                 | interface language.                                                                                                    |                                             | - N                                              |                                              | × |
| Installed Languages                                                                         | Version                                                    | Author                                                                                                    | Contact                                     |                                                  | File                                         |   |
| <ul> <li>English (English)</li> <li>French (Français)</li> <li>French (Français)</li> </ul> | 2.46<br>2.43                                               | Dominik Reichl<br>Ronan Plantec<br>Ronan Plantec                                                                                        | https://www<br>ronan.plante<br>ronan.plante | .dominik-reich<br>c@boribar.com<br>c@boribar.com | Built-in<br>C:\Program Fil<br>C:\Program Fil |   |
| Cat Mara Languages                                                                          |                                                            |                                                                                                    |                                             |                                                  | ~                                            |   |

Sélectionner la version française la plus récente.

### Ajuster les options de l'application

|                                                        | Fig-12.               | . Kee               | epass - E           | crans d'options                                  |         |        |
|--------------------------------------------------------|-----------------------|---------------------|---------------------|--------------------------------------------------|---------|--------|
| E:\Sys\BDD KP\xTST_Dem                                 | o.kdbx - KeePass      |                     |                     |                                                  | _       |        |
| Fichier Groupe Entrée                                  | Rechercher A          | ffichage            | Outils              | Aide                                             |         |        |
| E 🛃 💋 📩 🔍 ▼ 🚲 1/2<br>C xTST_Demo                       | Titre                 | Nom d'u             | G 💦                 | énérer une liste de mots d                       | e passe | arques |
| ····è Général<br>····· · · · · · · · · · · · · · · · · | Exemple d' Exemple d' | Nom d'u<br>Michael: | <del>Қ</del> А<br>О | ssistant NAT (TAN)<br>utils de la base de donnée | s       | arques |
|                                                        |                       |                     | 💽 D<br>💖 G          | éclencheurs<br>reffons (plug-in)                 |         |        |
| Junque a donnene                                       |                       |                     | ୍ତ୍ର                | ptions                                           |         |        |
|                                                        |                       |                     |                     |                                                  |         |        |
|                                                        |                       |                     |                     |                                                  |         |        |
| 0 Auto 2 sélectionné Prêt                              |                       |                     |                     |                                                  |         |        |

Les options proposées ci-dessous permettent notamment :

- de lancer Keepass au démarrage de Windows (en mode réduit dans la zone de notification) ٠
- de ne pas quitter l'application mais de la réduire dans la zone de notification ٠
- de verrouiller l'espace de travail après 5 minutes d'inactivité et/ou lorsque l'application est réduite ٠

| Ontions                                                                                                    |                                                                                                    | ~ |
|----------------------------------------------------------------------------------------------------|----------------------------------------------------------------------------------------------------|---|
| options                                                                                                    |                                                                                                    | ^ |
| Options                                                                                                    |                                                                                                    |   |
| lci vous pouvez configurer les options globales du programme KeePa                                                                                                    | 18 <b>8</b> .                                                                                                    |   |
|                                                                                                    |                                                                                                    |   |
| 🎏 <mark>Sécurité</mark> 🔝 Politique 📃 Interface 🔯 Intégration 🔯 Avancé                                                                                                    |                                                                                                    |   |
|                                                                                                    |                                                                                                    |   |
| <ul> <li>Verrouiller respace de travail apres une penode d'inactivite de Reerass (en secondes) :</li> </ul>                                                                                                    |                                                                                                    |   |
| Verrouiller l'espace de travail après une période d'inactivité de l'utilisateur (en secondes)                                                                                                    | : 240                                                                                                    |   |
| 🗹 Effacement du presse-papiers après un délai (en secondes) :                                                                                                    | 12 🖨                                                                                                    |   |
| Par défaut, les nouvelles entrées expireront après le nombre de jours suivant :                                                                                                    | 0                                                                                                    |   |
|                                                                                                    | C                                                                                                    |   |
| General Contraction of the second second sec |                                                                                                    |   |
| <ul> <li>Verrouiller l'espace de travail quand on reduit la fenêtre principale dans la barre des tac</li> <li>Verrouiller l'espace de travail guand en réduit la fenêtre principale dans la pare de petitiente</li> </ul>                                                                                                    | nes                                                                                                    |   |
| Verrouiller l'espace de travail quand on verrouille l'ordinateur ou on bascule d'utilisateur                                                                                                    | Calon                                                                                                    |   |
| Verrouiller l'espace de travail quand l'ordinateur est sur le point d'être mis en veille                                                                                                    |                                                                                                    |   |
| Verrouiller l'espace de travail quand le contrôle à distance change                                                                                                    |                                                                                                    |   |
| Quitter après le temps indiqué au lieu de verrouiller l'espace de travail                                                                                                    |                                                                                                    |   |
| Toujours quitter au lieu de verrouiller l'espace de travail                                                                                                    |                                                                                                    |   |
| Presse-papiers (Liste des entrées principales)                                                                                                    |                                                                                                    |   |
| Effacer le presse-papiers à la fermeture de KeePass                                                                                                    |                                                                                                    |   |
| Ve pas enregistrer les données dans l'historique du presse-papiers de Windows ni dans                                                                                                    | le presse-papiers du nuage 🗸 🗸                                                                                                    |   |
|                                                                                                    |                                                                                                    |   |
|                                                                                                    | K Annular                                                                                                    |   |
| C                                                                                                    | Annuer                                                                                                    |   |
| C                                                                                                    | Annuler                                                                                                    |   |
| Q) Options                                                                                                    |                                                                                                    |   |
| Options                                                                                                    |                                                                                                    | × |
| Options Options                                                                                                    |                                                                                                    | × |
| Options Options Ici vous pouvez configurer les options globales du programme KeePa                                                                                                    | IN AVIINIER                                                                                                    | × |
| Options Options Ici vous pouvez configurer les options globales du programme KeePa                                                                                                    | IN AVIITALIET                                                                                                    | × |
| Options     Options     Ici vous pouvez configurer les options globales du programme KeePa     Sécurité      Politique Interface Intégration S Avancé                                                                                                    | ISS.                                                                                                    | × |
| Options  Options  Ici vous pouvez configurer les options globales du programme KeePa  KeePass (en secondes)  Vermuiller l'esnace de travail après une période d'inactivité de KeePass (en secondes)                                                                                                    |                                                                                                    | × |
| Options  Options  Ici vous pouvez configurer les options globales du programme KeePa  Sécurité E Politique Interface Intégration & Avancé  Verrouiller l'espace de travail après une période d'inactivité de KeePass (en secondes) :                                                                                                    |                                                                                                    | × |
| Options  Options  Ici vous pouvez configurer les options globales du programme KeePa  Sécurité E Politique Interface Intégration & Avancé  Verrouiller l'espace de travail après une période d'inactivité de KeePass (en secondes) :  Verrouiller l'espace de travail après une période d'inactivité de l'utilisateur (en secondes)                                                                                                    | x<br>ss.<br>300                                                                                                    | × |
| Options  Options  Ici vous pouvez configurer les options globales du programme KeePa  Sécurité E Politique Interface Intégration & Avancé  Verrouiller l'espace de travail après une période d'inactivité de KeePass (en secondes) :  Verrouiller l'espace de travail après une période d'inactivité de l'utilisateur (en secondes)  Effacement du presse-papiers après un délai (en secondes) :                                                                                                    | x<br>385.<br>300<br>: 240<br>12                                                                                                    | × |
| Options  Options  Ici vous pouvez configurer les options globales du programme KeePa  Sécurité  Politique Interface Intégration Xavancé  Verrouiller l'espace de travail après une période d'inactivité de KeePass (en secondes) :  Verrouiller l'espace de travail après une période d'inactivité de l'utilisateur (en secondes)  Effacement du presse-papiers après un délai (en secondes) :  Par défaut, les nouvelles entrées expireront après le nombre de jours suivant :                                                                                                    | x<br>385.<br>300 ↓<br>240 ↓<br>12 ↓<br>0 ↓                                                                                                    | × |
| Options  Options  Ici vous pouvez configurer les options globales du programme KeePa  Sécurité  Politique Interface Intégration Avancé  Verrouiller l'espace de travail après une période d'inactivité de KeePass (en secondes) :  Verrouiller l'espace de travail après une période d'inactivité de l'utilisateur (en secondes)  Effacement du presse-papiers après un délai (en secondes) :  Par défaut, les nouvelles entrées expireront après le nombre de jours suivant :  Ouitter après le temps indiqué au lieu de verrouiller l'espace de travail                                                                                                    | xx<br>385.<br>300 ↓<br>240 ↓<br>12 ↓<br>0 ↓                                                                                                    | × |
| Options   Options     Lei vous pouvez configurer les options globales du programme KeePa     Sécurité   Politique   Interface   Verrouiller l'espace de travail après une période d'inactivité de KeePass (en secondes) :   Verrouiller l'espace de travail après une période d'inactivité de l'utilisateur (en secondes) :   Effacement du presse-papiers après un délai (en secondes) :   Par défaut, les nouvelles entrées expireront après le nombre de jours suivant :   Quitter après le temps indiqué au lieu de verrouiller l'espace de travail                                                                                                    | x Avirtuler<br>355.<br>300 ↓<br>240 ↓<br>12 ↓<br>0 ↓                                                                                                    | × |
| Options   Options     Lei vous pouvez configurer les options globales du programme KeePa   Sécurité   Politique   Interface   Verrouiller l'espace de travail après une période d'inactivité de l'utilisateur (en secondes) :   Verrouiller l'espace de travail après une période d'inactivité de l'utilisateur (en secondes) :   Effacement du presse-papiers après un délai (en secondes) :   Par défaut, les nouvelles entrées expireront après le nombre de jours suivant :   Quitter après le temps indiqué au lieu de verrouiller l'espace de travail   Presse-papiers (l'itte des entrées errincinales)                                                                                                    | x Avirtuler<br>355.<br>300                                                                                                    | × |
| Options Options Lei vous pouvez configurer les options globales du programme KeePa Sécurité  Politique Interface Intégration Avancé Verrouiller l'espace de travail après une période d'inactivité de KeePass (en secondes) : Verrouiller l'espace de travail après une période d'inactivité de l'utilisateur (en secondes) : Verrouiller l'espace de travail après une période d'inactivité de l'utilisateur (en secondes) : Effacement du presse-papiers après un délai (en secondes) : Par défaut, les nouvelles entrées expireront après le nombre de jours suivant : Quitter après le temps indiqué au lieu de verrouiller l'espace de travail Projours quitter au lieu de verrouiller l'espace de travail Presse-papiers (Liste des entrées principales) Effacer le presse-papiers à la formetine de KeePass                                                                                                    | x Avirtuler                                                                                                    | × |
| Options Options Determine the polynomial of the polynomial of the                    | ISS.                                                                                                    | × |
| Options Options Ici vous pouvez configurer les options globales du programme KeePa Sécurité Politique Interface Intégration & Avancé Verrouiller l'espace de travail après une période d'inactivité de KeePass (en secondes) : Verrouiller l'espace de travail après une période d'inactivité de l'utilisateur (en secondes) : Verrouiller l'espace de travail après une période d'inactivité de l'utilisateur (en secondes) : Effacement du presse-papiers après un délai (en secondes) : Par défaut, les nouvelles entrées expireront après le nombre de jours suivant : Quitter après le temps indiqué au lieu de verrouiller l'espace de travail Presse-papiers (Liste des entrées principales), Effacer le presse-papiers à la fermeture de KeePass Ne pas enregistrer les données dans l'historique du presse-papiers de Windows ni dans                                                                                                    | xvirtuler         355.         300         240         12         0         0                                                                                                    | × |
| Options Options Ici vous pouvez configurer les options globales du programme KeePa Sécurité Politique Interface Intégration & Avancé Verrouiller l'espace de travail après une période d'inactivité de KeePass (en secondes) : Verrouiller l'espace de travail après une période d'inactivité de l'utilisateur (en secondes) : Verrouiller l'espace de travail après une période d'inactivité de l'utilisateur (en secondes) : Effacement du presse-papiers après un délai (en secondes) : Par défaut, les nouvelles entrées expireront après le nombre de jours suivant : Quitter après le temps indiqué au lieu de verrouiller l'espace de travail Presse-papiers (Liste des entrées principales) Effacer le presse-papiers à la fermeture de KeePass Ne pas enregistrer les données dans l'historique du presse-papiers de Windows ni dans Avancé                                                                                                    | xurruler       355.       300       240       12       0       0                                                                                                    | × |
| Options Options Ici vous pouvez configurer les options globales du programme KeePa Sécurité Politique Interface Intégration Avancé Verrouiller l'espace de travail après une période d'inactivité de KeePass (en secondes) : Verrouiller l'espace de travail après une période d'inactivité de l'utilisateur (en secondes) : Verrouiller l'espace de travail après une période d'inactivité de l'utilisateur (en secondes) : Verrouiller l'espace de travail après une période d'inactivité de l'utilisateur (en secondes) : Par défaut, les nouvelles entrées expireront après le nombre de jours suivant : Quitter après le temps indiqué au lieu de verrouiller l'espace de travail Presse-papiers (Liste des entrées principales) Effacer le presse-papiers à la fermeture de KeePass Ne pas enregistrer les données dans l'historique du presse-papiers de Windows ni dans Avancé Vulisez la libraire d'origine pour accélérer les transformations de clés                                                                                                    | Avrinuler       355.       300       240       12       0       0                                                                                                    | × |
| Options Options Lei vous pouvez configurer les options globales du programme KeePa Sécurité Politique Interface Intégration Avancé Verrouiller l'espace de travail après une période d'inactivité de KeePass (en secondes) : Verrouiller l'espace de travail après une période d'inactivité de l'utilisateur (en secondes) : Verrouiller l'espace de travail après une période d'inactivité de l'utilisateur (en secondes) : Par défaut, les nouvelles entrées expireront après le nombre de jours suivant : Quitter après le temps indiqué au lieu de verrouiller l'espace de travail Presse-papiers (Liste des entrées principales) Effacer le presse-papiers à la fermeture de KeePass Ne pas enregistrer les données dans l'historique du presse-papiers de Windows ni dans Protéger le presse-papiers en utilisant le format l'ignorer le visualiseur de presse-papiers Avancé Utilisez la librairie d'origine pour accélérer les transformations de clés Saisir la clé principales sur un bureau sécurisé                                                                                                    | x Avirtuler                                                                                                    | × |
| Options Options Descriptions El vous pouvez configurer les options globales du programme KeePa Sécurité Politique Interface Intégration Avancé Verrouiller l'espace de travail après une période d'inactivité de KeePass (en secondes) : Verrouiller l'espace de travail après une période d'inactivité de l'utilisateur (en secondes) : Verrouiller l'espace de travail après une période d'inactivité de l'utilisateur (en secondes) : Par défaut, les nouvelles entrées expireront après le nombre de jours suivant : Quitter après le temps indiqué au lieu de verrouiller l'espace de travail Presse-papiers (Liste des entrées principales) Effacer le presse-papiers à la fermeture de KeePass Ne pas enregistrer les données dans l'historique du presse-papiers de Windows ni dans Protéger le presse-papiers en utilisant le format l'ignorer le visualiseur de presse-papiers Avancé Utilsez la librairie d'origine pour accélérer les transformations de clés Saisir la clé principales sur un bureau sécurisé Effacer les paramètres de ligne de commande de la clé principale après leur première ut                                                                                                    | x virtuler                                                                                                    | × |
| Options Options Control Control Cont                   | xvirtuler         385.         300         :         240         :         240         :         :         :         :         :         :         :         :         :         :         :         :         :         :         :         :         :         :         :         :         :         :         :         :         :         :         :         :         :         :         :         :         :         :         :         :         :         :         :         :         :         :         :         :         :         :         :         :         : | × |
| Options Options Ci vous pouvez configurer les options globales du programme KeePa Sécurité Politique Interface Intégration Avancé Verrouiller l'espace de travail après une période d'inactivité de KeePass (en secondes) : Verrouiller l'espace de travail après une période d'inactivité de l'utilisateur (en secondes) : Verrouiller l'espace de travail après une période d'inactivité de l'utilisateur (en secondes) : Par défaut, les nouvelles entrées expireront après le nombre de jours suivant : Quitter après le temps indiqué au lieu de verrouiller l'espace de travail Presse-papiers (Liste des entrées principales) Effacer le presse-papiers à la fermeture de KeePass Ne pas enregistrer les données dans l'historique du presse-papiers de Windows ni dans Vertoéger le presse-papiers en utilisant le format "Ignorer le visualiseur de presse-papiers" Avancé Vultisez la librairie d'origine pour accélérer les transformations de clés Saisir la clé principale sur un bureau sécurisé Effacer les paramètres de ligne de commande de la clé principale après leur première ut Se souvenir de la clé principale (dans la forme chiffrée) de la base de données pendant                                                                                                    | xuinuler       385.       300                                                                                                    | × |
| Options Options Ci vous pouvez configurer les options globales du programme KeePa Sécurité Politique Interface Intégration Avancé Verrouiller l'espace de travail après une période d'inactivité de KeePass (en secondes): Verrouiller l'espace de travail après une période d'inactivité de l'utilisateur (en secondes): Verrouiller l'espace de travail après une période d'inactivité de l'utilisateur (en secondes): Par défaut, les nouvelles entrées expireront après le nombre de jours suivant : Quitter après le temps indiqué au lieu de verrouiller l'espace de travail Presse-papiers (Liste des entrées principales) Effacer le presse-papiers à la fermeture de KeePass Ne pas enregistrer les données dans l'historique du presse-papiers de Windows ni dans Protéger le presse-papiers en utilisant le format "Ignorer le visualiseur de presse-papiers" Avancé Vullisez la libraine d'origine pour accélérer les transformations de clés Saisir la clé principale sur un bureau sécurisé Effacer les paramètres de ligne de commande de la clé principale après leur première ut Se souvenir de la clé principale (dans la forme chiffrée) de la base de données pendant                                                                                                    | x       Avrinuler         355.         300         :       240         12       ÷         0       ÷         ilisation       *         tilisation       *         turiele est ouverte       ✓                                                                                                    | × |

Fig-13. Keepass - Options > Sécurité (sept. 2020)

*Fig-14. Keepass - Options > Politique* 

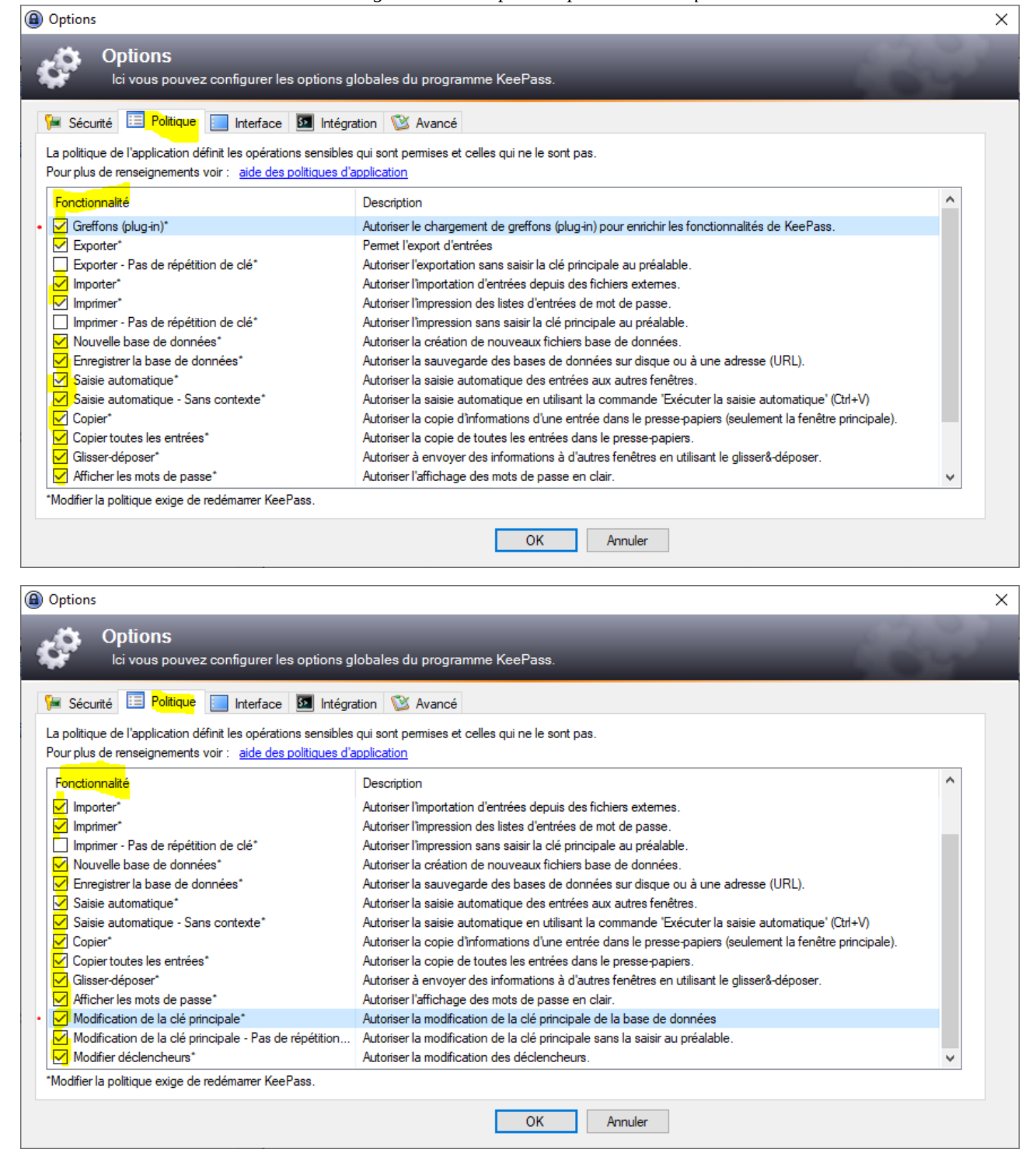

| Fig-15. Keepass - Options > Interface                                                                                                    |   |
|----------------------------------------------------------------------------------------------------|---|
| Options                                                                                                    | × |
| Options<br>Ici vous pouvez configurer les options globales du programme KeePass.                                                                                                    |   |
| 🎏 Sécurité 🔲 Politique 📃 Interface 🔯 Intégration 🔯 Avancé                                                                                                    |   |
| Fenêtre principale            • Réduire dans la zone de notification au lieu de la bare des tâches             • Mettre en amère-plan après la copie des données dans le presse-papiers.             • Réduire la fenêtre principale après avoir copié les données dans le presse-papiers             Minimiser la fenêtre principale après avoir accompli une saisie automatique             Ø Réduire la fenêtre principale après avoir verouillé l'espace de travail             Réduire la fenêtre principale après l'ouverture d'une base de données             Ø Le bouton de fermeture [X] réduit la fenêtre principale au lieu de terminer l'application             Ø Afficher le chemin complet dans la barre de titre (plutôt que seulement le nom de fichier)             Désactiver la commande 'Enregistrer' (au lieu de la griser) si la base de données n'a pas été modifiée             Ø Cacher le bouton 'Fermer la base de données' de la barre d'outils quand il n'y a qu'une seule base de données ouverte.             Style de menu et de barre d'outils : Automatique (recommandé)          Sélectionner la police des listes             Style de bannière de la boîte de dialogue : Style actuel             Style conse fe Échan dans la fenêtre principale : Vermuiller l'espace de travail                                                                                                    | • |
| Touche pressée Echap dans la fenêtre principale : Verrouiller l'espace de travail ✓                                                                                                    |   |
|                                                                                                    |   |
| Options           Options           Ici vous pouvez configurer les options globales du programme KeePass.                                                                                                    | × |
| Options          Options         Ici vous pouvez configurer les options globales du programme KeePass.         Sécurité E Politique         Interface         Intégration         Xancé                                                                                                    | × |
| Options   Options     Ici vous pouvez configurer les options globales du programme KeePass.     Sécurité     Politique     Interface     Intégration     Avancé     Cacher le bouton 'Fermer la base de données' de la barre d'outils quand il n'y a qu'une seule base de données ouverte.     Afficher les commandes supplémentaires du menu de la saisie automatique                                                                                                    | × |
| <ul> <li>Options</li> <li>Options</li> <li>Coptions</li> <li>Loi vous pouvez configurer les options globales du programme KeePass.</li> <li>Sécurité Politique Interface Intégration Avancé</li> <li>Cacher le bouton "Fermer la base de données' de la barre d'outils quand il n'y a qu'une seule base de données ouverte.</li> <li>Afficher les commandes supplémentaires du menu de la saisie automatique</li> <li>Liste d'entrées</li> <li>Redimensionner automatiquement les colonnes de la liste des entrées lorsque on redimensionne la fenêtre principale</li> <li>Alterner les couleurs d'arrière-plan de la liste d'entrées</li> <li>Copier les adresses (URLs) dans le presse-papiers au lieu de les ouvrir</li> <li>Quand on sélectionne une entrée, sélectionner également automatiquement son groupe parent</li> <li>Afficher les données qui ne sont pas référencées (lent)</li> <li>Afficher les données qui ne sont pas référencées, alors afficher en plus les références</li> <li>Recherche rapide (barre d'outils)</li> </ul>                                                                                                    | × |
| Options   Options <b>Options</b> Lei vous pouvez configurer les options globales du programme KeePass.   Sécurité   Politique   Intégration   Sécurité   Politique   Intégration   Cacher le bouton 'Femer la base de données' de la barre d'outils quand il n'y a qu'une seule base de données ouverte.   Afficher les commandes supplémentaires du menu de la saisie automatique   Liste d'entrées   Redimensionner automatiquement les colonnes de la liste des entrées lorsque on redimensionne la fenêtre principale   Attemer les couleurs d'amère-plan de la liste d'entrées   Copier les adresses (URLs) dans le presse-papiers au lieu de les ouvrir   Quand on sélectionne une entrée, sélectionner également automatiquement son groupe parent   Afficher les données qui ne sont pas référencées (lent)   Afficher les données qui ne sont pas référencées, alors afficher en plus les références   Recherche rapide (barre d'outils)   Style de menu et de bare d'outils : Automatique (recommandé)   Sélectionner la police des listes                                                                                                    | × |
| Options   Options     Civous pouvez configurer les options globales du programme KeePass.     Sécurité     Poltique     Intérface   Intégration     Avancé     Cacher le bouton 'Fermer la base de données' de la bare d'outils quand il n'y a qu'une seule base de données ouverte.     Afficher les commandes supplémentaires du menu de la saisie automatique     Liste d'entrées     Redimensionner automatiquement les colonnes de la liste des entrées lorsque on redimensionne la fenêtre principale   Atemer les couleurs d'arrière-plan de la liste d'entrées   Copier les adresses (URLs) dans le presse papiers au lieu de les ouvrir   Quand on sélectionne une entrée, sélectionner également automatiquement son groupe parent   Afficher les données qui ne sont pas référencées de manière asynchrone (incompatible avec le tri)   Quand on affiche les données qui ne sont pas référencées, alors afficher en plus les références   Recherche rapide (barre d'outils)   Style de menu et de barre d'outils :   Automatique (recommandé) v   Sélectionner la police des listes   Style de bannière de la boîte de dialogue :   Style de bannière de la boîte de dialogue :   Style de bannière de la boîte de dialogue :    Style actuel :                                                                                                    | × |
| Options   Options     Li vous pouvez configurer les options globales du programme KeePass.     Sécurité     Politique     Intégration     Avancé     Cacher le bouton 'Fermer la base de données' de la bare d'outils quand il n'y a qu'une seule base de données ouverte.     Afficher les commandes supplémentaires du menu de la saisie automatique     Liste d'entrées     Redimensionner automatiquement les colonnes de la liste des entrées lorsque on redimensionne la fenêtre principale     Afficher les outeurs d'arrière plan de la liste d'entrées   Copier les adresses (URLs) dans le presse-papiers au lieu de les ouvrir   Quand on sélectionne une entrée, sélectionner également automatiquement son groupe parent   Afficher les données qui ne sont pas référencées (lent)   Afficher les données qui ne sont pas référencées (lent)   Afficher les données qui ne sont pas référencées (lent)   Afficher les données qui ne sont pas référencées, alors afficher en plus les références   Recherche rapide (barre d'outils)    Style de menu et de barre d'outils   Style de barnière de la boîte de dialogue : Style actuel Sélectionner la police du mot de passe  Touche pressée Échap dans la fenêtre principale : Verouiller l'espace de travail verouiler l'espace de travail verouiler l'espace de travail verouiler l'espace de travail verouiler l'espace de travail verouiler l'espace de travail verouiler l'espace de travail verouiler les barte d'outils in the destart differie in the set de la boite de dialogue : Style actuel Sélectionner la police du mot de passe | × |

| Options                                                                                                    |   |
|----------------------------------------------------------------------------------------------------|---|
|                                                                                                    |   |
| Ici vous pouvez configurer les options globales du programme KeePass.                                                                                                    |   |
| 🎏 Sécurité 🔝 Politique 🛄 Intefrace 🔯 Intégration 🥸 Avancé                                                                                                    |   |
| Deckarete weidt (laws d'autile)                                                                                                    |   |
| Chercher les mots de nasse dans les recherches rapides                                                                                                    |   |
| Exclure les entrées expirées dans les recherches rapides                                                                                                    |   |
| Résoudre les références de champ dans les recherches rapides (lent)                                                                                                    |   |
| Focus sur la liste d'entrées après une recherche rapide réussie     Focus sur la boîte de recherche rapide lors de la restauration depuis la barre des tâches                                                                                                    |   |
| Focus sur la boîte de recherche rapide lors de la restauration depuis la zone de notification                                                                                                    |   |
| Icône de la zone de notification                                                                                                    |   |
|                                                                                                    |   |
| Un simple clic au lieu d'un double-clic par défaut comme action sur l'icône de la zone de notification                                                                                                    |   |
| Style de menu et de barre d'outils : Automatique (recommandé) V Sélectionner la police des listes                                                                                                    |   |
| Style de hannière de la hoîte de dialogue : Style actuel Sélectionner la noirce du mot de nasse                                                                                                    |   |
|                                                                                                    |   |
| Touche pressee Echap dans la renetre principale : Verrouiller i espace de travail                                                                                                    |   |
| Se souvenir des fichiers récemment utilisés : 12 - Personnaliser la couleur de l'élément alt. :                                                                                                    |   |
| OK Annuler                                                                                                    |   |
|                                                                                                    |   |
| a) Options                                                                                                    |   |
| a) Options                                                                                                    | × |
|                                                                                                    | × |
| Options<br>Options<br>Ici vous pouvez configurer les options globales du programme KeePass.                                                                                                    | × |
| Options Options Ici vous pouvez configurer les options globales du programme KeePass.                                                                                                    | × |
| Options Options Ici vous pouvez configurer les options globales du programme KeePass. Sécurité  Politique Integrace Intégration X Avancé                                                                                                    | × |
| Options         Ici vous pouvez configurer les options globales du programme KeePass.         Sécurité       Interface         Interface       Intégration         Icone de la zone de notification       Intégration                                                                                                    | × |
| Options  Options  Ici vous pouvez configurer les options globales du programme KeePass.  Sécurité  Politique Interface Interface Interface Intégration Avancé  Icone de la zone de notification Utiliser une icône grisée en zone de notification Utiliser une icône grisée en zone de notification Utiliser une icône grisée en zone de notification                                                                                                    | × |
| Options     Ici vous pouvez configurer les options globales du programme KeePass.      Sécurité      Poltique     Interface     Icone de la zone de notification     Utiliser une icône grisée en zone de notification     Utiliser une icône grisée en zone de notification     Utiliser une icône grisée en zone de notification     Un simple clic au lieu d'un double-clic par défaut comme action sur l'icône de la zone de notification     Boites de dialogue                                                                                                    | × |
| Options     Ici vous pouvez configurer les options globales du programme KeePass.      Sécurité      Poltique     Interface     Icone de la zone de notification     Utiliser une icône grisée en zone de notification     Utiliser une icône grisée en zone de notification     Utiliser une icône grisée en zone de notification     Utiliser une icône grisée en zone de notification     Utiliser une icône grisée en zone de notification     Utiliser une icône grisée en zone de notification     Utiliser une icône grisée en zone de notification     Utiliser une icône grisée en zone de notification     Dy simple clic au lieu d'un double-clic par défaut comme action sur l'icône de la zone de notification     Boîtes de dialogue     Afficher la boîte de dialogue de confirmation quand on déplace les entrées/groupes dans la corbeille                                                                                                    | × |
| Options     Options     Ici vous pouvez configurer les options globales du programme KeePass.      Sécurité Politique Interface Intégration X Avancé      Icone de la zone de notification     Utiliser une icône grisée en zone de notification     Utiliser une icône grisée en zone de notification     Utiliser une icône grisée en zone de notification     Afficher la boîte de dialogue     Afficher la boîte de dialogue de confirmation quand on déplace les entrées/groupes dans la corbeille     Afficher la boîte de la base de données dans une boîte de dialogue                                                                                                    | × |
| Options   Options   Ici vous pouvez configurer les options globales du programme KeePass.     Sécurité   Politique   Interface   Intégration   Icone de la zone de notification   Utiliser une icône grisée en zone de notification   Utiliser une icône grisée en zone de notification   Un simple clic au lieu d'un double-clic par défaut comme action sur l'icône de la zone de notification   Boites de dialogue   Afficher la boîte de dialogue de confirmation quand on déplace les entrées/groupes dans la corbeille   Afficher les résultats de la maintenance de la base de données dans une boîte de dialogue   Afficher les résultats de la maintenance de la base de données dans une boîte de dialogue                                                                                                    | × |
| Options Options Lei vous pouvez configurer les options globales du programme KeePass. Sécurité Poltique Interface Intégration X Avancé Icone de la zone de notification Utiliser une icône grisée en zone de notification Utiliser une icône grisée en zone de notification Un simple clic au lieu d'un double-clic par défaut comme action sur l'icône de la zone de notification Boîtes de dialogue Afficher la boîte de dialogue de confirmation quand on déplace les entrées/groupes dans la corbeille Afficher les résultats de la maintenance de la base de données dans une boîte de dialogue Demander s'il faut créer une feuille de secours Avancé                                                                                                    | × |
| Options         Lei vous pouvez configurer les options globales du programme KeePass.         Image: Sécurité Image: Image: Imag | × |
| Options         Ici vous pouvez configurer les options globales du programme KeePass.         Sécurité       Politique         Interface       Intégration         Cone de la zone de notification         Utiliser une icône grisée en zone de notification         Utiliser une icône grisée en zone de notification         Un simple clic qui leu d'un double-clic par défaut comme action sur l'icône de la zone de notification         Boites de dialogue         Afficher les résultats de la maintenance de la base de données dans une boîte de dialogue         Demander s'il faut créer une feuille de secours         Avancé         Nécessite la répétition du mot de passe seulement lorsque le masquage par des astérisques est activé         Afficher des lignes entre les nœuds dans les vues en arbre         Forcer l'utilisation de la police système (Unix seulement)                                                                                                    | × |
| Options         Li vous pouvez configurer les options globales du programme KeePass.         Sécurité Politique Interface Intégration Avancé         Icone de la zone de notification         Utiliser une icône grisée en zone de notification         Utiliser une icône grisée en zone de notification         Afficher la boîte de dialogue         Afficher la boîte de dialogue         Afficher les résultats de la maintenance de la base de données dans une boîte de dialogue         Demander s'il faut créer une feuille de secours         Avancé         Nécessite la répétition du mot de passe seulement lorsque le masquage par des astérisques est activé         Afficher des lignes entre les nœuds dans les vues en abre         Forcer l'utilisation de la police système (Unix seulement)         Style de menu et de bare d'outils : Automatique (recommandé) v       Sélectionner la police des listes                                                                                                    | × |
| Options         Li vous pouvez configurer les options globales du programme KeePass.         Sécurté Politique Interface Intégration Avancé         Icone de la zone de notification         Utiliser une icône grisée en zone de notification         Utiliser une icône grisée en zone de notification         Afficher la boîte de dialogue         Afficher les résultats de la maintenance de la base de données dans une boîte de dialogue         Demander s'il faut créer une feuille de secours         Avancé         Nécesste la répétition du mot de passe seulement lorsque le masquage par des astérisques est activé         Afficher des lignes entre les nœuds dans les vues en abre         Forcer l'utilisation de la police système (Unix seulement)         Style de menu et de bare d'outils : Automatique (recommandé) v       Sélectionner la police des listes         Style de bannière de la boîte de dialogue :       Style actuel       Sélectionner la police du mot de passe                                                                                                    | × |
| Options         Loi vous pouvez configurer les options globales du programme KeePass.         Sécurité       Politique         Interface       Intégration         Vultiser une loône grisée en zone de notification       Vultiser une loône grisée en zone de notification         Utinser une loône grisée en zone de notification       Vultiser une loône grisée en zone de notification         Vultiser une loône grisée en zone de notification       Vultiser une loône grisée en zone de notification         Voites de dialogue       Afficher la boîte de dialogue de confirmation quand on déplace les entrées/groupes dans la corbeille         Afficher les résultats de la maintenance de la base de données dans une boîte de dialogue       Demander s'il faut créer une feuille de secours         Avancé       Nécessite la répéttion du mot de passe seulement lorsque le masquage par des astérisques est activé       Afficher des lignes entre les nœuds dans les vues en arbre         Forcer l'utilisation de la police système (Unix seulement)       Sélectionner la police des listes         Style de menu et de bare d'outils :       Automatique (recommandé)        Sélectionner la police dus listes         Style de bannière de la boîte de dialogue :       Style actuel       Sélectionner la police du mot de passe         Touche pressée Échap dans la fenêtre principale :       Verouller l'espace de travail                                                                                                    | × |
| Options         Loi vous pouvez configurer les options globales du programme KeePass.         Sécurité       Politique         Intégration       Avancé         Luiser une icône grisée en zone de notification       Uniser une icône grisée en zone de notification         Uniser une icône grisée en zone de notification       Marcé         Afficher la boîte de dialogue       Afficher la boîte de dialogue         Afficher las résultats de la maintenance de la base de données dans une boîte de dialogue       Demander s'il faut créer une feuille de secours         Avancé       Nécessite la répétition du mot de passe seulement lorsque le masquage par des astérisques est activé       Afficher les ingues entre les nœuds dans les vues en atree         Procer l'utilisation de la police système (Unix seulement)       Sélectionner la police des listes         Style de menu et de bane d'outils : Automatique (recommandé)       Sélectionner la police des listes         Style de bannière de la boîte de dialogue : Skyle actuel       Sélectionner la police du mot de passe         Touche pressée Échap dans la fenêtre principal : Vernouiller l'espace de travail       Se souvenir des fichiers récemment utilisés : 12                                                                                                    | × |

| Options                                                                                                 |                                                                                                    | × |
|----------------------------------------------------------------------------------------------------|----------------------------------------------------------------------------------------------------|---|
| Options<br>Ici vous pouvez configurer les optio                                                         | ns globales du programme KeePass.                                                                                |   |
| 🎏 Sécurité 🔝 Politique 📃 Interface 🚺 Ir                                                                 | tégration 🥸 Avancé                                                                                               |   |
| Raccourcis clavier globaux                                                                              |                                                                                                    |   |
| Saisie automatique globale :                                                                            | Ctrl+Alt+A                                                                                                    |   |
| Saisie automatique - seulement du mot de passe :                                                        | Ctrl+Alt+Maj+A                                                                                                   |   |
| Saisie automatique de l'entrée sélectionnée :                                                           | Aucun                                                                                                    |   |
| Afficher la fenêtre KeePass :                                                                           | Ctrl+Alt+K                                                                                                    |   |
| Association du fichier KDBX<br>Les fichiers KDBX peuvent être associés avec Kee<br>ouverts par KeePass. | Pass. Quand vous double-cliquerez des fichiers KDBX dans l'explorateur Windows, ils seront automatiquement ation |   |
| Lancer KeePass au démarrage de Windows (pou                                                             | r l'utilisateur courant)<br>remplacements d'adresse (URL) Source de l'aide                                       |   |
|                                                                                                    | OK Annuler                                                                                                    |   |

| Fia-16   | Keenass | - Ontions > | <ul> <li>Intéaration</li> </ul> |
|----------|---------|-------------|---------------------------------|
| 1 IQ-10. | neepuss | - Options - | megration                       |

Fig-17. Keepass - Options > Avancé

| Options                                                                                                    | × |
|----------------------------------------------------------------------------------------------------|---|
| Options<br>Ici vous pouvez configurer les options globales du programme KeePass.                                    |   |
| 🎏 Sécurité 📰 Politique 📃 Interface 🖾 Intégration 🕸 Avancé                                                           |   |
| Démarrer et quitter                                                                                                 | ^ |
| • 🔽 Au démarrage, rouvrir automatiquement la demière base de données utilisée                                       |   |
| Limiter l'application à une seule instance                                                                          |   |
| 🗹 Vérifier les mises à jour au démarrage de KeePass                                                                 |   |
| C Démarrer en mode réduit et verrouillé                                                                             |   |
| Enregistrer automatiquement quand on ferme/verrouille la base de données                                            |   |
| Enregistrer automatiquement après une modification d'entrée en utilisant la boîte de dialogue d'édition de l'entrée |   |
| Après l'ouverture d'une base de données                                                                             |   |
| ✓ Afficher les entrées qui ont expiré (s'il y en a)                                                                 |   |
| ✓ Afficher les entrées qui expireront bientôt (s'il y en a)                                                         |   |
| Saisie automatique                                                                                                  |   |
| Vine entrée correspond si son titre est contenu dans celui de la fenêtre cible                                      |   |
| Vene entrée correspond si son adresse (URL) est contenue dans le titre de la fenêtre cible                          |   |
| Ӯ Une entrée correspond si le composant hôte de son adresse (URL) est contenu dans le titre de la fenêtre cible     |   |
| S Une entrée correspond si une de ses balises (tags) est contenue dans le titre de la fenêtre cible                 | ¥ |
| Proxy                                                                                                    |   |
| OK Annuler                                                                                                    |   |

| Options                                                                                                    | ×     |
|----------------------------------------------------------------------------------------------------|-------|
|                                                                                                    | 1 × 1 |
| opuons                                                                                                    |       |
| Ici vous pouvez configurer les options globales du programme KeelPass.                                                                                                    |       |
| 🎏 Sécurité 📃 Politique 📃 Interface 🔯 Intégration 隧 Avancé                                                                                                    |       |
|                                                                                                    |       |
| Les entrées expirées peuvent correspondre                                                                                                    | ^     |
| Afficher toujours la saisie automatique globale de la boîte de dialogue de sélection de l'entrée                                                                                                    |       |
| Saisie automatique - Envoyant                                                                                                    |       |
| ✓ Préfixer une séquence d'initialisation spéciale pour les fenêtres d'Internet Explorer                                                                                                    |       |
| ✓ Envoyer une touche appuyée Alt uniquement lorsque le modificateur Alt est actif                                                                                                    |       |
| Assurer les mêmes configurations de clavier pendant la saisie automatique                                                                                                    |       |
| Autoriser l'envoi entrelacé de touches                                                                                                    |       |
| Annuler is asise automatique lorsque la tenetre cible change                                                                                                    |       |
| Minueria saisie automatique lorsque le titre de la fenetre cible change                                                                                                    |       |
| Connexions entrée/sortie de fichier                                                                                                    | _     |
| ✓ Vérifier le fichier écrit après la sauvegarde d'une base de données                                                                                                    |       |
| Utiliser un fichier transactionnel pour écrire des bases de données                                                                                                    |       |
| Vitiliser un tichier transactionnel pour eorire les parametres de configuration                                                                                                    |       |
| L Honiertransactionnei extra-protegie (ient)                                                                                                    |       |
|                                                                                                    | ×     |
| Proxy                                                                                                    |       |
|                                                                                                    |       |
| OK Annuer                                                                                                    |       |
|                                                                                                    |       |
|                                                                                                    |       |
| Options                                                                                                    | ×     |
| Options     Options                                                                                                    | ×     |
| Options           Options           Ici vous pouvez configurer les options globales du programme KeePass.                                                                                                    | ×     |
| Options           Options           Ici vous pouvez configurer les options globales du programme KeePass.                                                                                                    | ×     |
| <ul> <li>Options</li> <li>Options         Ici vous pouvez configurer les options globales du programme KeePass.     </li> <li>Sécurité E Politique Interface Intégration Xancé</li> </ul>                                                                                                    | ×     |
| Options     Options     Ici vous pouvez configurer les options globales du programme KeePass.     Sécurité      Politique Interface Intégration Avancé     Ide la base de données vernuille les fichiers (Non recommandé)                                                                                                    | ×     |
| Options     Options     Ici vous pouvez configurer les options globales du programme KeePass.     Sécurité Politique Interface Intégration & Avance     L'utilisation de la base de données verrouille les fichiers (Non recommandé)     Ne pas demander de synchroniser ou d'écraser : forcer la synchronisation                                                                                                    | ×     |
| Options     Options     Ici vous pouvez configurer les options globales du programme KeePass.     Sécurité Politique Interface Intégration Avancé     L'utilisation de la base de données verrouille les fichiers (Non recommandé)     Ne pas demander de synchroniser ou d'écraser ; forcer la synchronisation     Accepter les certificats SSL invalides (autosignés, expirés, etc.)                                                                                                    | ×     |
| Options     Options     Ici vous pouvez configurer les options globales du programme KeePass.     Sécurité Politique Interface Intégration Reader     L'utilisation de la base de données verrouille les fichiers (Non recommandé)     L'utilisation de la base de données verrouille les fichiers (Non recommandé)     Accepter les certificats SSL invalides (autosignés, expirés, etc.)                                                                                                    | ×     |
| Options   Options     Lei vous pouvez configurer les options globales du programme KeePass.     Sécurité   Politique   Integration     Avancé   L'utilisation de la base de données verrouille les fichiers (Non recommandé)   Ne pas demander de synchroniser ou d'écraser ; forcer la synchronisation   Accepter les certificats SSL invalides (autosignés, expirés, etc.)   Avancé                                                                                                    | ×     |
| Options   Options     Lei vous pouvez configurer les options globales du programme KeePass.     Sécurité     Politique   Intégration     Avancé     L'utilisation de la base de données verrouille les fichiers (Non recommandé)     Ne pas demander de synchroniser ou d'écraser ; forcer la synchronisation     Accepter les certificats SSL invalides (autosignés, expirés, etc.)     Avancé     Rechercher automatiquement les fichiers clé     Rechercher automatiquement les fichiers clé                                                                                                    | ×     |
| Options   Options     Lei vous pouvez configurer les options globales du programme KeePass.     Sécurité     Politique   Intégration     Avancé     L'utilisation de la base de données verrouille les fichiers (Non recommandé)     Ne pas demander de synchroniser ou d'écraser ; forcer la synchronisation     Accepter les certificats SSL invalides (autosignés, expirés, etc.)     Avancé     Rechercher automatiquement les fichiers clé   Rechercher automatiquement les fichiers clé (a Rechercher automatiquement les fichiers clé (a | ×     |
| Options   Options     Lei vous pouvez configurer les options globales du programme KeePass.     Sécurité   Politique   Integration     Avancé   L'utilisation de la base de données verrouille les fichiers (Non recommandé)   Ne pas demander de synchroniser ou d'écraser ; forcer la synchronisation   Accepter les certificats SSL invalides (autosignés, expirés, etc.)   Avancé   Rechercher automatiquement les fichiers clé   Rechercher automatiquement les fichiers clé   Retenir les sources de clé (les chemins de fichier clé, les noms de fournisseur, etc.)                                                                                                    | ×     |
| Options   Options     Lei vous pouvez configurer les options globales du programme KeePass.     Sécurité     Politique   Intégration     Avancé     L'utilisation de la base de données verrouille les fichiers (Non recommandé)     Ne pas demander de synchroniser ou d'écraser ; forcer la synchronisation     Avancé     Rechercher automatiquement les fichiers clé     Rechercher automatiquement les fichiers clé   Rechercher automatiquement les fichiers clé (les chemins de fichier clé, les noms de fournisseur, etc.)   Se souvenir des répetoires de travail   Mémoriser le paramètre de masquage du mot de passe dans la fenêtre principale                                                                                                    |       |
| Options   Options     Lei vous pouvez configurer les options globales du programme KeePass.     Sécurité     Politique   Intégration     Avancé     L'utilisation de la base de données verrouille les fichiers (Non recommandé)     Ne pas demander de synchroniser ou d'écraser ; forcer la synchronisation     Avancé     Rechercher automatiquement les fichiers clé     Rechercher automatiquement les fichiers clé        Retenir les sources de clé (les chemins de fichier clé, les noms de fournisseur, etc.)           Mémoriser le paramètre de masquage du mot de passe dans la fenêtre principale                                                                                                    |       |
| Options   Options     Loi vous pouvez configurer les options globales du programme KeePass.     Sécurité   Politique   Interface   Integration   Avancé   Lutilisation de la base de données verrouille les fichiers (Non recommandé)   Ne pas demander de synchroniser ou d'écraser ; forcer la synchronisation   Accepter les certificats SSL invalides (autosignés, expirés, etc.)   Avancé   Rechercher automatiquement les fichiers clé   Rechercher automatiquement les fichiers clé   Rechercher automatiquement les fichiers clé également sur les supports amovibles   Retenir les sources de clé (les chemins de fichier clé, les noms de fournisseur, etc.)   Se souvenir des répetoires de travail   Mémoriser le paramètre de masquage du mot de passe dans la fenêtre principale   Mémoriser le paramètre de masquage du mot de passe dans la boîte de dialogue d'édition de l'entrée   Le bouton d'affichage révèle également les caractères sources                                                                                                    |       |
| Options   Options   Loi vous pouvez configurer les options globales du programme KeePass.     Sécurité   Politique   Intefrace   Intégration   Avancé     Lutilisation de la base de données verrouille les fichiers (Non recommandé)   Ne pas demander de synchroniser ou d'écraser ; forcer la synchronisation   Accepter les certificats SSL invalides (autosignés, expirés, etc.)   Avancé   Rechercher automatiquement les fichiers clé   Rechercher automatiquement les fichiers clé   Retenir les sources de clé (les chemins de fichier clé, les noms de foumisseur, etc.)   Se souvenir des répetoires de travail   Mémoriser le paramètre de masquage du mot de passe dans la fenêtre principale   Mémoriser le paramètre de masquage du mot de passe dans la boîte de dialogue d'édition de l'entrée   Le bouton d'affichage révèle également les caractères sources   Marquer les entrées de NAT (TAN) expiré lors de leur utilisation                                                                                                    |       |
| Options   Options     Loi vous pouvez configurer les options globales du programme KeePass.     Sécurité     Politique   Interface     Intégration     Avancé     Lutilisation de la base de données verrouille les fichiers (Non recommandé)     Ne pas demander de synchroniser ou d'écraser : forcer la synchronisation     Accepter les certificats SSL invalides (autosignés, expirés, etc.)     Avancé     Rechercher automatiquement les fichiers clé   Rechercher automatiquement les fichiers clé   Retenir les sources de clé (les chemins de fichier clé, les noms de fournisseur, etc.)   Se souvenir des répetoties de travail   Mémoriser le paramètre de masquage du mot de passe dans la fenêtre principale   Mémoriser le paramètre de masquage du mot de passe dans la bôite de dialogue d'édition de l'entrée   Le bouton d'affichage révèle également les caractères sources   Marquer les entrées de NAT (TAN) expiré lors de leur utilisation   Replier l'aborescence de la corbeille nouvellement créée                                                                                                    |       |
| Options   Options     Li vous pouvez configurer les options globales du programme KeePass.     Sécurité     Politique   Interface     Interface     Intégration     Avancé     Lutilisation de la base de données vernouille les fichiers (Non recommandé)     Ne pas demander de synchroniser ou d'écraser : forcer la synchronisation   Accepter les certificats SSL invalides (autosignés, expirés, etc.)   Avancé     Rechercher automatiquement les fichiers clé   Rechercher automatiquement les fichiers clé is supports amovibles   Retenir les sources de clé (les chemins de fichier clé, les noms de foumisseur, etc.)   Se souvenir des répertoires de travail   Mémoriser le paramètre de masquage du mot de passe dans la fenêtre principale   Mémoriser le paramètre de masquage du mot de passe dans la boîte de dialogue d'édition de l'entrée   Le bouton d'affichage révèle également les caractères sources   Mérquer les entrées de NAT (TAN) expiré lors de leur utilisation   Replier l'arborescence de la corbeille nouvellement créée   Jouer un son UAC lors du basculement vers le bureau sécurisé                                                                                                    |       |
| Options   Options     Li vous pouvez configurer les options globales du programme KeePass.     Sécurité     Poltique   Interface     Interface     Intégration     Avancé        Lutilisation de la base de données verouille les fichiers (Non recommandé)     Ne pas demander de synchroniser ou d'écraser : forcer la synchronisation        Accepter les certificats SSL invalides (autosignés, expirés, etc.)     Avancé     Rechercher automatiquement les fichiers clé   Rechercher automatiquement les fichiers clé (es noms de foumisseur, etc.)   Se souvenir des répertoires de travail   Mémoriser le paramètre de masquage du mot de passe dans la fenêtre principale   Mémoriser le paramètre de masquage du mot de passe dans la boîte de dialogue d'édition de l'entrée   Le bouton d'affichage révèle également les caractères sources   Mémoriser le paramètre de masquage du mot de passe dans la boîte de dialogue d'édition de l'entrée   Le bouton d'affichage révèle également créée   Jouer un son UAC lors du basculement vers le bureau sécurisé   Optimiser pour le narrateur (à n'activer que si vous utilisez un narrateur)                                                                                                    |       |
| Options   Options     Li vous pouvez configurer les options globales du programme KeePass.     Sécurité   Poltique   Interface   Intégration   Vance   Lutilisation de la base de données verrouille les fichiers (Non recommandé)   Ne pas demander de synchroniser ou d'écraser ; forcer la synchronisation   Accepter les certificats SSL invalides (autosignés, expirés, etc.)   Avance   Rechercher automatiquement les fichiers clé   Rechercher automatiquement les fichiers clé   Rechercher automatiquement les fichier clé, les noms de fournisseur, etc.)   Se souvenir des répetoires de travail   Mémoriser le paramètre de masquage du mot de passe dans la fenêtre principale   Mémoriser le paramètre de masquage du mot de passe dans la boîte de dialogue d'éditon de l'entrée   Le bouton d'affichage révélé également les caractères sources   Mémoriser le sources ce de la corbeille nouvellement créée   La borte de laison   Replier l'arborescence de la corbeille nouvellement créée   Jouer un son UAC lors du basculement vers le bureau sécurisé   Optimiser pour le narrateur (à n'activer que si vous utilisez un narrateur)                                                                                                    | ×     |
| Options   Copions     Li vous pouvez configurer les options globales du programme KeePass.     Sécurité   Politique   Intégration   Lutilisation de la base de données versouille les fichiers (Non recommandé)   Lutilisation de la base de données versouille les fichiers (Non recommandé)   Ne pas demander de synchroniser ou d'écraser : forcer la synchronisation   Accepter les certificats SSL invalides (autosignés, expirés, etc.)   Avance   Rechercher automatiquement les fichiers clé   Rechercher automatiquement les fichiers clé degalement sur les supports amovibles   Reterri les sources de clé (les chemins de fichier clé, les noms de fournisseur, etc.)   Se souvenir des répertoires de travail   Mémoriser le paramètre de masquage du mot de passe dans la ferêtre principale   Mémoriser le paramètre de masquage du mot de passe dans la boîte de dialogue d'édition de l'entrée   Le bouton d'affichage révèle également les caractères sources   Marquer les entrées de NAT (TAN) expiré lors de leur utilisation   Replier l'arborescence de la corbeille nouvellement créée   Jouer un son UAC lors du basculement vers le bureau sécurisé   Optimiser pour le narrateur (à n'activer que si vous utilisez un narrateur)                                                                                                    |       |

# ANNEXE : CONNEXIONS AUTOMATIQUES AU SITE DU LIEN

## **Avec Kepass**

#### Connexion automatique

| Fig-18. Keepass-Connexion automatique 1                         | Se connecter Le Lien                                                                                                    |                                                   |
|-----------------------------------------------------------------|----------------------------------------------------------------------------------------------------|---------------------------------------------------|
|                                                                 | Langues du site                                                                                                    |                                                   |
|                                                                 | [fr] français                                                                                                    | ~                                                 |
| 1. Positionner le curseur sur le 1 <sup>er</sup> champ à saisir | Identifiants personnels                                                                                                    |                                                   |
| 2 Annel Keenass nar CTRL + Alt + A                              |                                                                                                    |                                                   |
|                                                                 | Mot de passe :                                                                                                    |                                                   |
|                                                                 | 6                                                                                                    |                                                   |
|                                                                 | mot de passe oublié ?  Rester identifié quelques jours                                                                                                    |                                                   |
|                                                                 |                                                                                                    | Valider                                           |
| Fig-19. Keepass-Connexion automatique 2                         | Le lien         Le Lien           des Saint Laurent         Saint Laurent d'Agny (69440)           Accort         Nos activités         Nos atteires & courts         Evinements         El accut         Copie e members         Contain |                                                   |
| 3. Si Keypass est verrouillé, saisir le mot de                  | Accuel - Se connecter                                                                                                    | RUBRIQUES<br>Nos activités                        |
| passe principal, sinon passer au point 4                        | Se connecter Le Lien  (a) Comi la base de domées - Yvez J722.ldax Saisi Issoz / la clé principale                                                                                                    | Nos ateliers & cours     Événements     Et aussi. |
|                                                                 | Campies of are     Experied of Anzala      (ii) français     Hot de passe maître :                                                                                                    | Espace membres                                    |
|                                                                 | Identifiants personnels     Compte utilisateur Windows                                                                                                    | Rechercher                                        |
|                                                                 | Kentifiant : Ake Outer OK Annuer                                                                                                    | Vous inscrire sur ce site                         |
|                                                                 | Mot do passo :                                                                                                    |                                                   |
|                                                                 | met de passe outrié ?                                                                                                    | Identifiants personnels                           |
|                                                                 | Vane                                                                                                    |                                                   |
|                                                                 |                                                                                                    | Votre nom ou votre pseudo<br>(obligatoire)        |
|                                                                 | 🗱 그는 옷 전 옷에 많은 것은 것을 모으셨다. 이 것 같아요. 이 것 같아요.                                                                                                    | Votre adresse email (obligatoire)                 |

Fig-20. Keepass-Connexion automatique 3

4. Si une entrée de saisie automatique correspond, la sélectionner ; sinon, en créer une (cf. ci-dessous)

| Accueil Nos activités | Sélectionner l'entrée de saisie a     | automatique                                        |                              | ×   |
|-----------------------|---------------------------------------|----------------------------------------------------|------------------------------|-----|
|                       | Sélectionner l'                       | entrée de saisie automatique                       |                              |     |
|                       | Plusieurs entrées ex                  | kistent pour la fenêtre en cours.                  |                              |     |
| ccueil > Se connecter | Les entrées suivantes ont été trouvée | es pour la fenêtre cible active courante. Veuillez | sélectionner l'entrée que vo | us  |
|                       | souhaitez saisir automatiquement dan: | s la fenêtre cible.                                |                              | _   |
| e connect             | Titre                                 | Nom d'utilisateur                                  | Adresse (URL)                | Sé  |
|                       | Keepass PC-Bureau - Informati         | que - Ordinateurs - PC du Lien (Asus Win-          | 10)                          |     |
|                       | Firefox                               | Mot de passe principal                             |                              | {U: |
| igues au site         | CiteDulion compto Vice                | so - OVH - Utilisateurs                            | http://www.liopcoint         | ar  |
| r] français           | SiteDucien - compte rves              | <u>yves</u>                                        | http://www.iiensaint         | 10. |
|                       |                                       |                                                    |                              |     |
| identifiants pers     |                                       |                                                    |                              |     |
|                       | <                                     |                                                    |                              | >   |
| ldentifiant :         | Ontions                               |                                                    | Appule                       | r   |

#### Création d'une entrée pour la connexion

Fig-21. Keepass- création entrée 1

| Vous é                | ier l'entree<br>êtes en train de modifier ur | ne entrée de mot de passe existante. |
|-----------------------|----------------------------------------------|--------------------------------------|
| Entrée Avancé Pr      | opriétés Saisie automatique                  | Historique                           |
| Activer la saisie     | automatique pour cette entrée                | •                                    |
| Utiliser la séquer    | nce de saisie automatique par                | défaut héritée du groupe             |
| Remplacer la sé       | quence par défaut :                          |                                      |
| {USERNAME}{           | TAB}{PASSWORD}{ENTER}                        | Modifier                             |
| Utiliser des séquence | es personnalisées pour des fe                | nêtres spécifiques :                 |
| Fenêtre cible         | Séquence                                     | e Ajouter                            |
|                       |                                              | Modifier                             |
|                       |                                              | Supprimer                            |
|                       |                                              | cappinion                            |
|                       |                                              |                                      |
|                       |                                              |                                      |
|                       |                                              | A                                    |
|                       |                                              | A                                    |
|                       | a esisie automatique à douv o                | A Vietos que det 2                   |
| Obfuscation de l      | a saisie automatique à deux c                | anaux Qu'est-ce que c'est ?          |

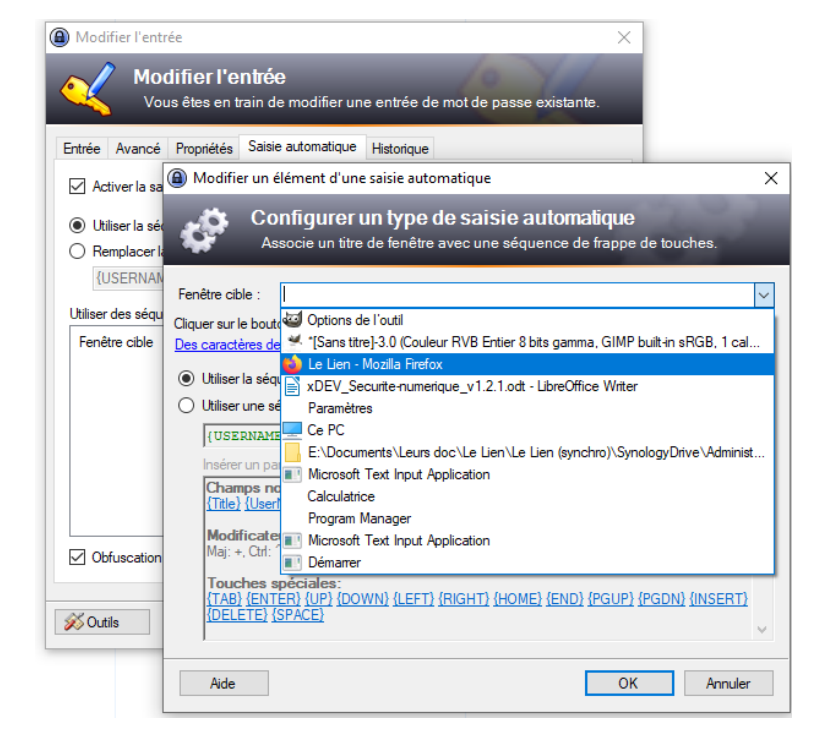

#### Fig-22. Keepass- création entrée 2

Fig-23. Keepass- création entrée 3

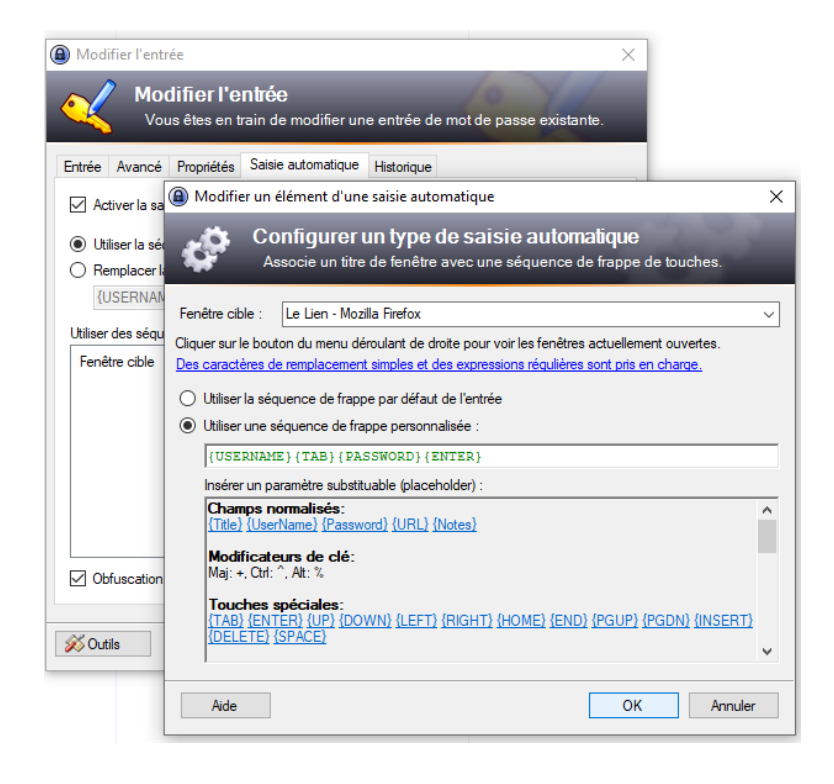

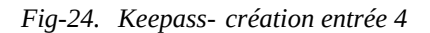

| Modifier l'entrée                            |                                            | ×          |
|----------------------------------------------|--------------------------------------------|------------|
| Modifier l'entrée<br>Vous êtes en train de r | nodifier une entrée de mot de passe        | existante. |
| Entrée Avancé Propriétés Saisie a            | utomatique Historique                      |            |
| Activer la saisie automatique pour c         | cette entrée                               |            |
| Utiliser la séquence de saisie auton     O   | natique par défaut héritée du groupe       |            |
| USERNAME}{TAB}{PASSWORD                      | :<br>){ENTER}                              | Modifier   |
| Utiliser des séquences personnalisées        | oour des fenêtres spécifiques :            |            |
| Fenêtre cible                                | Séquence                                   | Ajouter    |
| 🔝 Le Lien - Mozilla Firefox                  | {USERNAME}{TAB}{PASSWOR                    | Modifier   |
|                                              |                                            | Supprimer  |
|                                              |                                            |            |
|                                              |                                            | <b>A</b>   |
|                                              |                                            | V          |
| Obfuscation de la saisie automatiqu          | e à deux canaux <u>Qu'est-ce que c'est</u> | ?          |
| 🕺 Outils                                     | ОК                                         | Annuler    |

## **Avec Firefox**

#### Création d'une entrée pour la connexion

Fig-25. Firefox - Connexion standard

Lors de la première connexion d'un utilisateur, taper son identifiant et son mot de passe

| ingues du site                  |    |
|---------------------------------|----|
| fr] français                    | ~  |
| Identifiants personnels         |    |
| Identifiant :                   |    |
| yves                            |    |
| Mot de passe :                  | 24 |
| •••••••                         |    |
| mot de passe oublié ?           |    |
| Rester identifié quelques jours |    |

Fig-26. *Firefox - Enregistrement* des identifiant et mot de passe d'un utilisateur

Accepter l'enregistrement dans Firefox pour les prochaines connexions

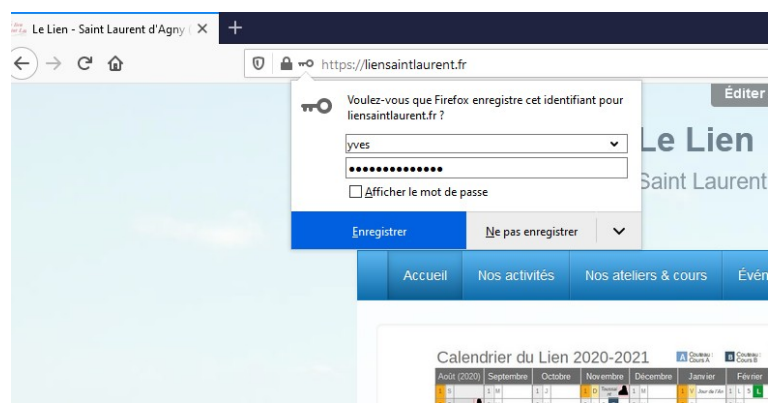

#### **Connexion automatique**

| Fig-27. | Firefox - Connexion d'un   |
|---------|----------------------------|
|         | utilisateur enregistré (1) |

Sélectionner l'utilisateur à connecter

Valider pour remplir automatiquement les champs Identifiant et Mot de passe

| aatomatique                                        |                                                          |         |
|----------------------------------------------------|----------------------------------------------------------|---------|
| Firefox - Connexion d'un<br>isateur enregistré (1) | Se connecter Le Lien                                     |         |
| sateur à connecter                                 | Identifiants personnels                                  |         |
| ir automatiquement les<br>et Mot de passe          | Identifiant :                                            |         |
|                                                    |                                                          | Valider |
| Firefox - Connexion d'un<br>isateur enregistré (2) | Se connecter Le Lien<br>Langues du site<br>[fr] français | ×       |
| on Valider pour lancer la                          | Identifiants personnels                                  |         |
|                                                    | yves Mot de passe : mot de passe oublié ?                | 7.4     |
|                                                    | ☑ Rester identifié quelques jours                        |         |

Cliquer sur le bouton Valider pour lancer la

utilisateur enregistré (2)

Fig-28.

connexion

Valider

## ANNEXE : SYNCBACK, UN LOGICIEL DE SAUVEGARDE

2BrightSparks propose trois déclinaisons de son logiciel de sauvegarde SyncBack :

- SyncBackFree : la version gratuite
- SyncBackSE : version payante
- SyncBackPro : version payante la plus évoluée

## **SyncBackFree**

Version gratuite pour particuliers.

Principales fonctionnalités :

- modes de traitement : sauvegarde, miroir, synchronisation basique et restauration
- sauvegardes/synchronisations depuis/vers lecteurs réseau (PC, NAS, etc.)
- transfert de fichiers (réseau) mais non sécurisées (protocole FTP seulement)
- compression possible des fichiers (basique)
- nombre illimité de tâches de sauvegarde, miroir, synchronisation ou restauration
- planificateur intégré pour l'exécution automatique des tâches
- paramétrage possible de la mise en veille ou l'arrêt du PC après exécution de toutes les tâches de SyncBack

## SyncBackSE

Version payante pour particuliers (43 € environ en 2020).

Principales amélioration par rapport à la version gratuite :

- sauvegardes différentielles et incrémentielles pour un gain de temps et d'espace de stockage
- transfert de fichiers (réseau) plus sécurisées : protocole FTPS (mais pas SFTP)
- chiffrage des fichiers et meilleure compression
- gestion de versions de fichiers de sauvegarde
- version 64 bits
- déclenchement des tâches si mise à jour des fichiers
- déclenchement des tâches si montage d'un média de sauvegarde (clé USB, disque dur, ...)

## **SyncBackPro**

Pour mémoire ; version payante (60 € environ en 2020) pour les professionnels.